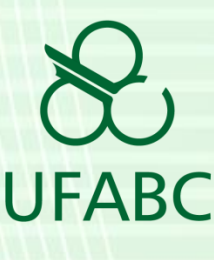

# Tutorial: SIGRH – Para o Servidor ou Seu Chefe Fazerem Consultas, Alterações ou Exclusões de Férias

Orientação para o Servidor e também para o Chefe da Unidade, fazerem consultas, alterações e exclusões de férias já cadastradas, no Sistema Integrado de Gestão e de Recursos Humanos – SIGRH, através da Operação: "Consulta/Alteração/Exclusão de Férias", no Módulo Portal do Servidor.

Outubro de 2015

Autor: Nilson José Zoccaratto

Versão 2

# <u>Sumário</u>

| 1-  | Descrição                                                       | 2   |
|-----|-----------------------------------------------------------------|-----|
| 2-  | Entrar no Sistema                                               | 3   |
| 3-  | Servidor fazendo o seu Login                                    | 4   |
| 4-  | Escolhendo o Módulo "Portal do Servidor"                        | 5   |
| 5-  | Selecionando a operação "Consulta/Alteração/Exclusão de Férias" | 7   |
| 5.1 | – Para a Chefia da Unidade                                      | 7   |
| 5.2 | – Para o Servidor sem Cargo de Chefia                           | .11 |
| 6-  | Exibindo Informações em Formato de Relatório                    | 13  |
| 7-  | Exibindo Informações na Própria Tela                            | 15  |
| 7.1 | – Mapa de Férias                                                | .16 |
| 7.2 | – Histórico de Modificações do Exercício                        | .18 |
| 8-  | Alterar Férias                                                  | 20  |
| 9-  | Exclusão de Férias                                              | 22  |
| fim |                                                                 | 22  |

### 1- Descrição

O SIG da UFABC, por intermédio do Sistema Integrado de Gestão e de Recursos Humanos – SIGRH, disponibiliza o serviço online de "Consulta, Alteração ou Exclusão de Férias" do Servidor, diretamente no Sistema de Gestão do RH. Essas operações podem se executadas, tanto pelo "dono" das férias cadastradas, quanto pelo Chefe da Unidade --que deve ter permissão para isso-- da qual o Servidor faz parte. Dispondo este último, inclusive, da prerrogativa de registrar um novo exercício de férias do "seu Servidor".

De qualquer forma, as exclusões só podem ser executadas para registros de férias que ainda não foram homologados. Após a homologação pelo Chefe, um registro não pode mais ser excluido, sendo passível, apenas, de edição.

Então, com este tutorial estaremos demonstrando as etapas de operação: Entrar no SIGRH/ "Módulos"/ "Portal do Servidor"/ Aba "Chefia de Unidade" ou Aba "Servidor" / Sub menu "Férias"/ "Consulta/Alteração/Exclusão de Férias" e suas funcionalidades.

Para um melhor entendimento, vale lembrar que a Gestão das férias do servidor, ainda conta com mais duas operações básicas: "Inclusão de Férias pelo Servidor" e "Homologar Férias", sendo que esta última só pode ser operada com permissões de chefia.

# 2- Entrar no Sistema

Acesse o sistema SIGRH módulo portal do servidor através do link: <u>https://sig.ufabc.edu.br/</u> e escolha o 1º Sistema, SIGRH, dando um clique para acessá-lo.

Observemos que os exemplos deste Tutorial foram criados a partir de um *ambiente de teste* =https://sigteste.ufabc.edu.br. Interessante: esse *ambiente de teste* pode ficar disponível para qualquer Servidor testar e conhecer os módulos e funcionalidades do SIG, além das funções triviais deste tutorial. Fale com o chefe para pegar permissões extras.

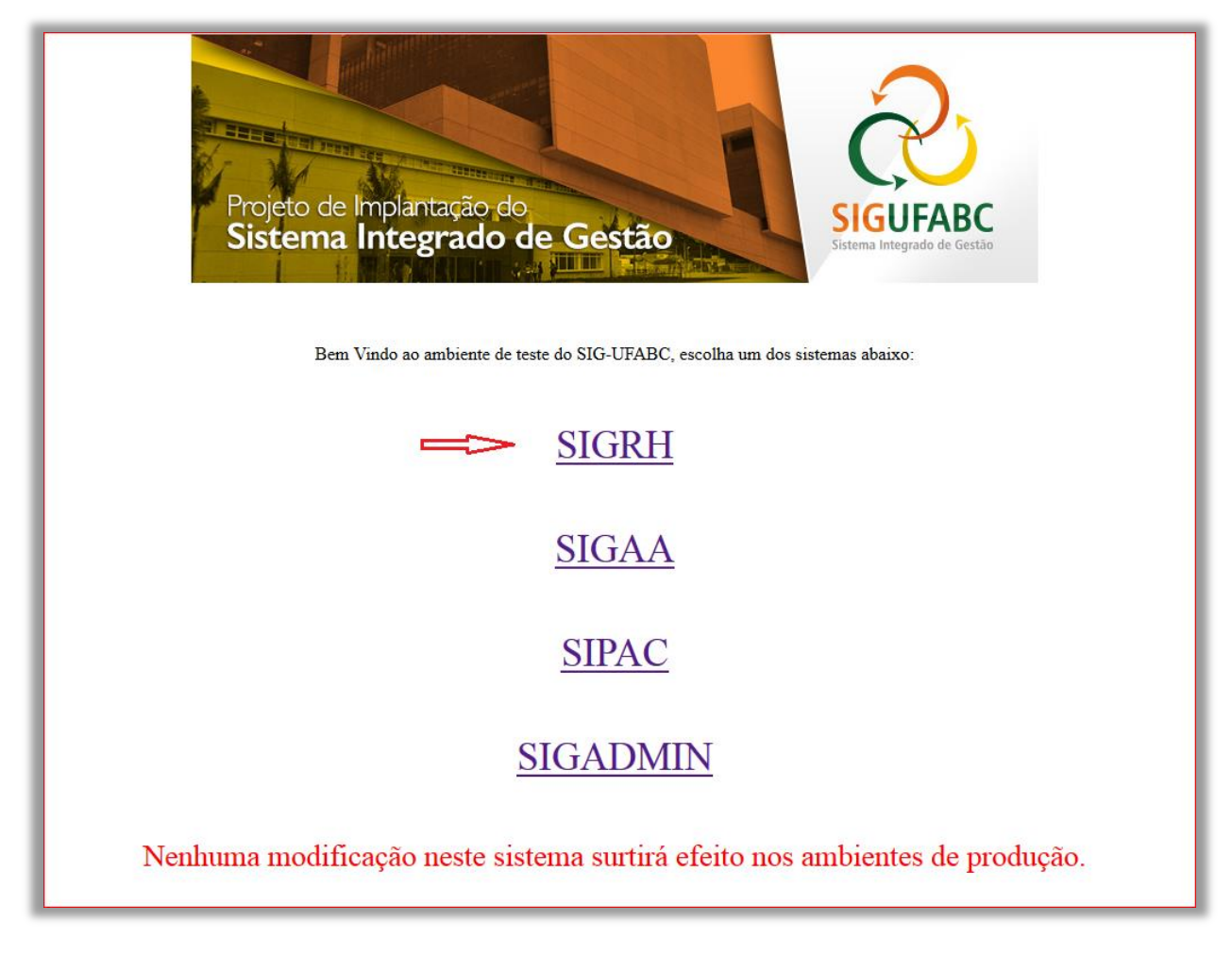

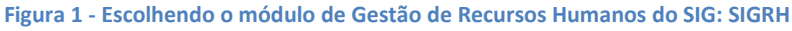

# 3- Servidor fazendo o seu Login

Na tela do SIGRH, faça login com o seu usuário e senha e clique no botão "Entrar":

| UFABC - SIGRH - Sister                              | na Integrado de Gestão de Rec                | ursos Humanos                                                                                            |                                              |                                                      |
|-----------------------------------------------------|----------------------------------------------|----------------------------------------------------------------------------------------------------|----------------------------------------------|------------------------------------------------------|
| O sistema                                           | diferencia letras maiúsculas de m            | ATENÇÃO!<br>inúsculas APENAS na senha, portar<br>que no cadastro.                                        | nto ela deve ser digitada da mesm            | na maneira                                           |
| SIGAA<br>(Acadêmico)                                | SIPAC<br>(Administrativo)                    | SIGRH<br>(Recursos Humanos)                                                                              | SIGPP<br>(Planejamento e Projetos)           | <b>SIGED</b><br>(Gestão Eletrônica de<br>Documentos) |
| SIGEleição<br>(Controle de Processos<br>Eleitorais) | SIGEventos<br>(Gestão de Eventos)            | <b>SIGAdmin</b><br>(Administração e Comunicação)                                                         |                                              |                                                      |
|                                                     | Perdeu o e-mail de co<br>Esquece<br>Esqueceu | nfirmação de cadastro? Clique aq<br>u o login? Clique aqui para recu<br>u a senha? Clique aqui para recu | ui para recuperá-lo.<br>perá-lo.<br>perá-la. |                                                      |
|                                                     | Entrar no S                                  | istema                                                                                                   |                                              |                                                      |
|                                                     | Se                                           | nha: ••••••••••••••••••••••••••••••••••••                                                                |                                              |                                                      |
|                                                     | case                                         | Servidor,<br>o ainda não possua cadastro no SIO<br>clique no link abaixo.<br>Cadastre-se                 | SRH,                                         |                                                      |

Figura 2: Tela de login para entrar no sistema do RH

# 4- Escolhendo o Módulo "Portal do Servidor"

Na tela abaixo, já no sistema do RH, clique no botão "Módulos", no canto superior direito e depois, "Portal do Servidor":

| JFABC - SIGRH      | - Sistema Integrado de G      | estão de Recursos Huma   | nos                       |                     | Tempo de S        | iessão: 01:30 <b>SAI</b>  |
|--------------------|-------------------------------|--------------------------|---------------------------|---------------------|-------------------|---------------------------|
| NILSON JOSE ZOCCAR | ΑΤΤΟ                          |                          | <u> </u>                  | 🥥 Módulos           | 🍏 Caixa Postal    | 🍃 Abrir Chamado           |
| COORDENAÇÃO DE NEC | ÓCIOS E SOLUÇÕES (11.01.01.)  | 05.01)                   |                           | 📲 Menu Servidor     | 😤 Alterar senha   | 🥝 Ajuda                   |
| 📓 Avaliação   🐻 C  | apacitação   🔣 Chefia de Unid | ade   🔍 Consultas   🤗 Es | scritório de Ideias   🖏   | Férias   🧕 Serviços | 🛃 Solicitações    |                           |
| Não há notícias    | cadastradas.                  |                          |                           |                     | Portal            | do Servidor               |
|                    |                               |                          |                           |                     | Minha<br>Mensager | as<br>ns                  |
|                    |                               | Acesso Rápido            |                           |                     | Trocar Fo         | to                        |
| Dados<br>Funcionai | s An Dados<br>Pessoais        | Solicitar<br>Afastamento | Solicitação<br>Eletrônica | Designações         | Editar Per        | fil                       |
| <b>Férias</b>      | Plano<br>de Saúde             | Portal<br>PROGESP        | Sugestões<br>e Críticas   |                     | NILSON J          | OSE ZOCCARATTO            |
|                    |                               |                          |                           |                     | Mat. Siape:       | 1707633                   |
|                    |                               | FÉRIAS DO EXERCÍCIO      |                           |                     | Categoria:        | Técnico<br>Administrativo |
| Início             | Fim                           | Exercício                | ) S                       | ituação             |                   | ANALISTA DE               |
| 30/05/2016         | 03/06/2016                    | 2015                     | T.                        | ncluida             | Cardo:            | LECNOLOGIA DA             |

Figura 3: Habilitando a tela de Módulos do SIGRH

Na tela de Módulos, escolha o módulo "Portal do Servidor" conf. Indicado na figura abaixo:

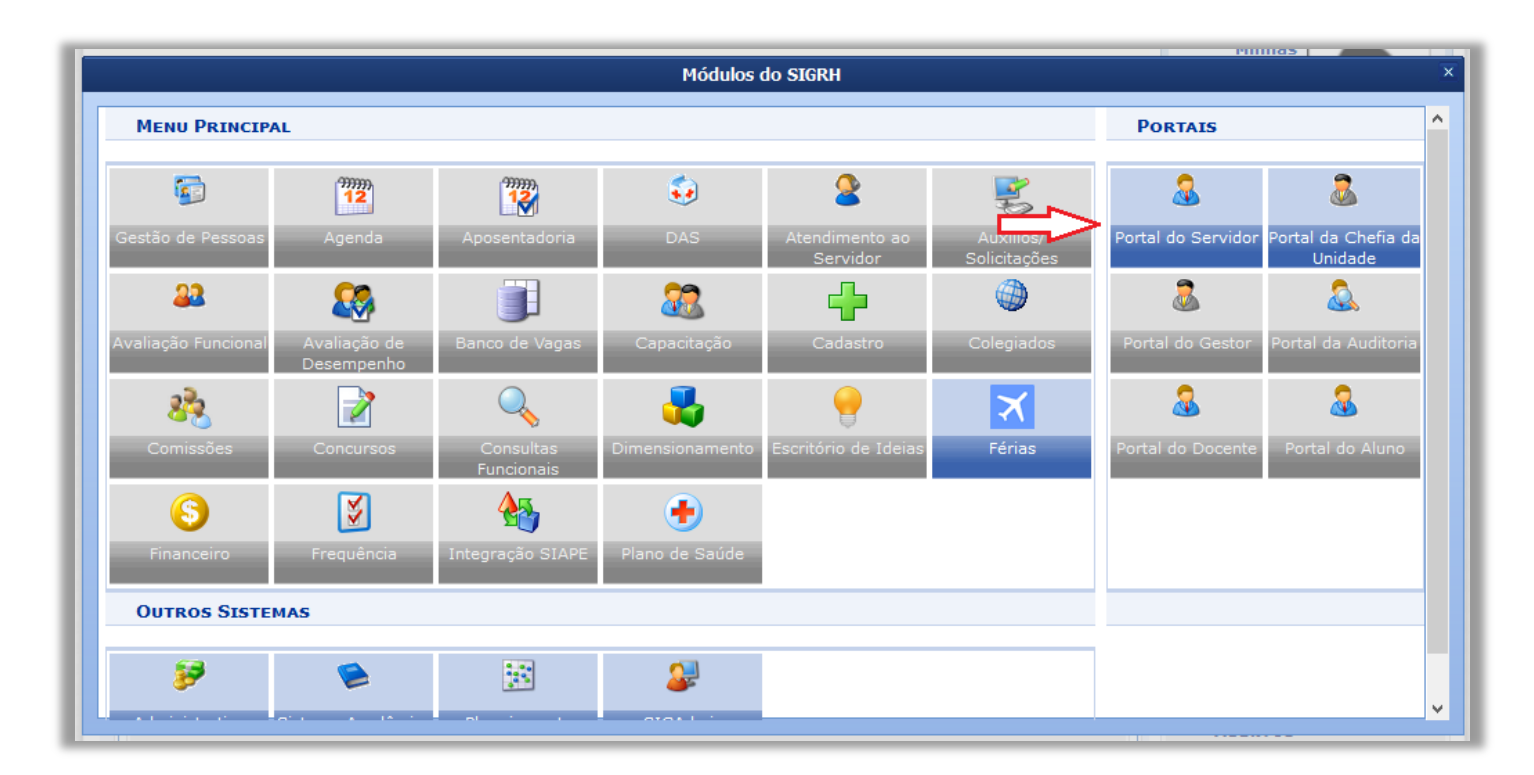

Figura 4: Escolhendo o módulo "Portal do Servidor"

# 5- <u>Selecionando a operação</u> <u>"Consulta/Alteração/Exclusão de Férias"</u>

#### 5.1 – Para a Chefia da Unidade

Na Tela do "Portal do Servidor", escolha a aba "Chefia da Unidade", selecione no menu dropdown, a opção "Férias" e na sequência, a operação "Consulta/Alteração/Exclusão de Férias":

| Non Oricon FERMANDED DA SILL   PRO-NETONALE PARA DESEMUNATIONAL (11) (1)   PRO-NETONALE PARA DESEMUNATIONAL (11) (1)   PRO-NETONALE PARA DESEMUNATIONAL (11) (1)   Providers   Providers                                                                                                    | UFABC - SIGRH                                                             | _ Sistema       | Integrado de Gestão de Re     | ecursos Humanos    |                |                      | Temp             | o de Sessão: 01:28 | SAI  |
|----------------------------------------------------------------------------------------------------|---------------------------------------------------------------------------|-----------------|-------------------------------|--------------------|----------------|----------------------|------------------|--------------------|------|
| PRO-FEROMA PLAN DESERVITIONAL (13: 0/4)       Image: Provide Plant Plant P                                                                                                    | PAULO VICTOR FERNANDES                                                    | DA SIL          | Л                             |                    |                | 🍘 Módulos            | 🍏 Caixa Posta    | l 🏾 🍃 Abrir Cha    | mado |
| Availagão         Capacitação         Censultar         Exercício:       Serviços         Serviços         Selviços         Selviços                                                                                                    | PRO-REITORIA PLAN DESENV                                                  | INSTITUCIONAL   | . (11. 14)                    |                    |                | 📲 Menu Servidor      | 🛛 👷 Alterar seni | ha 🕜 Ajuda         |      |
| Ageneratoria       Bancas da Minha Unidade         Bancas da Minha Unidade       Admissão na Origem: 0.1/07/2009         Orgendor de Rato-x: Não       Digensionamento         Digensionamento       Digensionamento         Digensionamento       Digensionamento         Digensionamento       Digensionamento         Digensionamento       Digensionamento         Exercícios PRÓXIMOS       Frias         Exercícios PRÓXIMOS       Consulta/Meração/Exclusão de Férias         Exercícios Servica       Secola de Férias         Homologações       Homologações         Homologações       Homologações         Homologações       Solicitação de Vagas de Docente       9         9       20/07/2015       20/07/2015       20/07/2015         Consultar Férias       Inserie Périas       Inserie Périas         Exercício: 2015       Solicitação de Vagas de Docente       9       19/02/2015       20/04/2015         Yonero de Parcelas:       Imacia Solitação de Vagas de Docente       9       19/02/2015       30/04/2015         Marce de Parcelas:       Imacia Solitação de Vagas de Docente       9       20/04/2015       20/04/2015         Exercício: 2015       2015       20/04/2015       20/04/2015       20/04/2015       20/04/2015                                                                                                    | 📝 Avaliação   溕 Capacit                                                   | ação   🔝 Chef   | ïa de Unidade   🔍 Consultas   | 🤗 Escritório de    | (deias   🍪 Fér | ias   🧕 Serviços     | 🗟 Solicitações   | •                  |      |
| Bancas da Minka Unidade<br>Capacitação<br>Corportador de Raio-se: Não<br>Bados de Pessoaia/funcionais<br>Dados Pessoaia/funcionais<br>Dados Pessoaia/funcionais<br>Dados Pessoaia/funcionais<br>Dados Pessoaia/funcionais<br>Dados Pessoaia/funcionais<br>Dados Pessoaia/funcionais<br>Exercício S PRÓXIMOS<br>Exercício S PRÓXIMOS<br>Exercício S PRÓXIMOS<br>Levantamento de Necessidades de Capacitação<br>Remoção<br>Exercício 1atica Aquis. Termino Aqui<br>Solicitação de Vagas de Docente<br>3 9 22/04/2015<br>Z014 01/07/2013 30/06/2014<br>Consultar Périas Marcadas<br>Datos Do Exercício<br>Exercício 2015<br>Periodo Aquistivo 101/01/2015 sté 31/12/2015<br>Número de Parcelas:<br>9 3<br>Periodo Aquistivo 101/01/2015 sté 31/12/2015<br>Número de Parcelas:<br>9 3<br>Periodo Aquistivo 101/01/2015 sté 31/12/2015<br>Número de Parcelas:<br>9 3<br>Periodo Aquistivo 101/01/2015 sté 31/12/2015<br>Número de Parcelas:<br>9 3<br>Periodo Aquistivo 101/01/2015 sté 31/12/2015<br>Número de Parcelas:<br>9 3<br>Periodo Aquistivo 101/01/2015<br>2014 01/07/2015<br>Periodo Aquistivo 101/01/2015<br>Periodo Aquistivo 101/01/20                                                                                                    |                                                                           | Apos            | sentadoria                    | •                  |                |                      |                  |                    |      |
| Servicio: NLISON JOSE ZOCCAN<br>Sapacitação<br>Sapacitação<br>Cargo: ANALISTA DE TEE<br>Exercício S PróXINOS<br>Exercício S PróXINOS<br>Exercíci                                                                                                   |                                                                           | Ban             | cas da Minha Unidade          | •                  | RVIDOR         |                      |                  |                    |      |
| Signe: 12707633<br>Regime de Trabalhis: Estatuía<br>Cargio: CORDENAÇÃO DE NEG<br>Cargo: ANALISTA DE TE CORDENAÇÃO DE NEG<br>Férias CORDENAÇÃO DE NEG<br>Cargo: ANALISTA DE TE CORDENAÇÃO DE NEG<br>Férias Cornograma de Férias<br>Exercícios PróXIMOS<br>Exercícios PróXIMOS<br>Exercícios PróXIMOS<br>Exercícios PróXIMOS<br>Exercícios Paóximos Aquías, Término Aquí<br>Exercícios Paóximos<br>Exercícios Paóximos<br>Exercícios Paóximos<br>Exercícios Paóximos<br>Exercícios Paóximos<br>Exercícios Paóximos<br>Exercícios Paóximos<br>Exercícios Paóximos<br>Exercícios Paóximos<br>Exercícios Paóximos<br>Datos so Exercício:<br>Datos so Exercício:<br>Datos so De Xetercício:<br>Exercício: 2015<br>Períodos Quías:<br>10 QUI + QUI / 2015 22/04/2015<br>2010 + 2010 + 2010 + 2010 2010 - 2010 - 20                                                                                                    | Servidor: NILSON JOSE ZO                                                  | DCCAR/ Cap      | acitação                      | •                  |                |                      |                  |                    |      |
| Regime de Trabalhic: Estatution Lotação DE Regimento       Operador de Raio-x: Não         Lotação: COORDENAÇÃO DE Regimento       Immensionamento         Exercício: COORDENAÇÃO DE Regimento       Consulta/Alteração/Exclusão de Férias         Homologação de Frequência       Consulta/Alteração/Exclusão de Férias         Homologação de Frequência       Consulta/Alteração/Exclusão de Férias         Homologação de Frequência       Inserir Férias         Homologação de Vagas de Capacitação       Mapa de Férias         Socientar Férias Marcadas       Socientar Sinta Remoção         Datos to Exercício:       2014         Datos to Exercício:       2015         Socientar Sintaria       Socientaria         Período Aquisitivo:       01/01/2015 sté 31/12/2015         Número de Dias:       Início         Yeriado       Yalov         Yeriado       Yalov         Yalov       Yalov         Yalov       Yalov         Yalov       Yalov         Yalov       Yalov         Yalov       Yalov         Yalov       Yalov         Yalov       Yalov         Yalov       Yalov         Yalov       Yalov         Yalov       Yalov         Yalov                                                                                                    | Siape: 1707633                                                            | Dad             | os Pessoais/Funcionais        |                    |                | Admissão na (        | Origem: 01/07/   | 2009               |      |
| Latača: COORDENAÇÃO DE NEG<br>Cargo: ANALISTA DE TE Escalas de Trabalho<br>Périas<br>Exercícios PRÓXIMOS<br>Exercícios PRÓXIMOS<br>Homologações<br>Homologações<br>Homolog | Regime de Trabalho: Esta                                                  | tutário Dim     | ensionamento                  | •                  |                | Operador de F        | Raio-x: Não      |                    |      |
| Cargo: AMALISTA DE TE       Fárias       Consulta/Atteração/Exclusão de Férias         Homologaçãos       Consulta/Atteração/Exclusão de Férias         Exercícios PRÓXIMOS       Homologaçãos       Consulta/Atteração/Exclusão de Férias         Exercícios PRÓXIMOS       Hora Extra       Escala de Férias         Levantamento de Necessidades de Capacitação       Inserir Férias       Términe         2014       01/07/2013       30/06/2014       Solicitação de Vagas de Docente       9       19/02/2015         2014       01/07/2013       30/06/2014       Solicitação de Vagas de Docente       9       22/04/2015         Consultar Férias Marcadas       Exercício:       2015       27/02/2015         DADOS DO EXERCÍCIO       Exercício:       2015         Exercício:       2015       27/02/2015         Mimero de Parcelas:       * 3       9       22/04/2015         Número de Parcelas:       * 3       *       2         Número de Parcelas:       * 3       2       20/01/2016       _         1º Período       * 2 v       * (04/01/2016)       23/01/2016       _       _         2º Período       * 10 v       * 25/04/2016       20/04/2016       _       _       20/06/2016       _       _                                                                                                    | Lotação: COORDENAÇÃO D                                                    | DE NEGO Esca    | las de Trabalho               | •                  |                |                      |                  |                    |      |
| Homologação de Frequência<br>Homologação de Frequência<br>Homologação de Frequência<br>Homologação de Frequência<br>Homologação de Stra<br>Local de Férias       Escala de Férias         Exercício Inicio Aquia Término Aquia<br>2014 01/07/2013 30/06/2014       Local carcitação<br>Remoção<br>Solicitação de Vagas de Docente       9       19/02/2015       27/02/2015         3       9       22/04/2015       30/04/2015       27/02/2015         Consultar Férias Marcadas       Jonor De Exercício<br>Remoção<br>Solicitação de Vagas de Docente       9       19/02/2015       27/02/2015         Parcicio: 2015       Solicitação de Vagas de Docente       9       19/02/2015       30/04/2015         Parcicio: 2015       Escricio: 2015       Escricio: 2015       Escricio: 2015         Perciodo Aquisitivo: 01/01/2015 até 31/12/2015       Escricio: 2015       Escricio: 2015         Perciodo PARCELAMENTO       Escricio: 2015       Escricio: 2016       Grat. Natalina         1º Período       10 v       4/25/04/2016       23/01/2016       Inicia       Grat. Natalina         1º Período       * 20 v       * 9/05/2016       03/06/2016       Inicia       23/01/2016       Inicia       Escricia         2º Período       * 10 v       * 25/04/2016       23/01/2016       Inicia       Inicia       Escricia       * Campos de preenchimento obrigatório.         2º Período                                                                                                    | Cargo: ANALISTA DE TE                                                     | Féria           | as                            | •                  | Consulta/Alte  | eração/Exclusão de I | Férias 🧲         |                    |      |
| Exercícios Próximos         Homologações         Escala de Férias         Escala de Férias           toricio Aquis: Termico Aquis         Termico Aquis: Termico Aquis         Termico Aquis: Termico Aquis         Termico Aquis: Termico Aquis           2014         01/07/2013         30/06/2014         9         19/02/2015         27/02/2015           2014         01/07/2013         30/06/2014         9         22/04/2015         27/02/2015           2014         01/07/2013         30/06/2015         9         22/04/2015         27/02/2015           2010         2015         30/04/2015         3         9         22/04/2015         27/02/2015           2015         2017/2013         30/04/2015         30/04/2015         30/04/2015         30/04/2015           2015         2015         30/04/2015         30/04/2015         30/04/2015         30/04/2015           2015         2015         2015         2015         2015         2015         2015           2015         30         3         9         22/01/2016         30/06/2015         30/06/2015         30/06/2015         30/06/2015         30/06/2015         30/06/2015         30/06/2015         30/06/2015         30/06/2015         30/06/2015         30/06/2015         30/06/2015                                                                                                    |                                                                           | Hom             | ologação de Frequência        | •                  | Cronograma     | de Férias            |                  |                    |      |
| Exercícios PRÓXIMOS         Hora Extra         Hora Extra         Hora Extra         Tármino           Levantamento de Necessidades de Capacitação         Inserir Férias         Inserir Férias         Inserir Férias           2014         0.1/07/2013         30/06/2014         9         19/02/2015         27/02/2015           2014         0.1/07/2013         30/06/2014         9         22/04/2015         30/04/2015           3         9         22/04/2015         30/04/2015         30/04/2015           Consultar Férias Marcadas         Exercício         Exercício         2015           Exercício:         2015         Exercício:         2015           Parcelas:         * 3         9         22/04/2015         30/04/2015           Mimero de Parcelas:         * 3         *         *         *           Parcídos         Dias         Início         férmino         Adiant. Salarial         Grat. Natalina           1º Período         20 w         * (4/01/2016         23/01/2016         0         0         0         0         0         0         0         0         0         0         0         0         0         0         0         0         0         0         0         0                                                                                                    |                                                                           | Hom             | ologações                     | •                  | Escala de Fé   | rias                 |                  |                    |      |
| Periodic         Dational Aquitis         Termino Aquitis         Termino Aquitis<                                                                                                    | Exercícios Próxim                                                         | IOS Hora        | a Extra                       | •                  | Homologar F    | érias                |                  |                    |      |
| Mapa de Férias         Itemano Agus           2014         01/07/2013         30/06/2014         9         19/02/2015         27/02/2015           2014         01/07/2013         30/06/2014         9         19/02/2015         27/02/2015           2014         01/07/2013         30/06/2014         9         19/02/2015         27/02/2015           2015         30/06/2014         3         9         22/04/2015         30/04/2015           Consultar Férias Marcadas           DADOS DO Extencíto           Exercíto: 2015           Periodo Aguistivo: 01/01/2015 até 31/12/2015           Número de Dias: 30 dias           DADOS DO PARCELAMENTO           Número de Parcelas:         * 3           * 0         *         23/01/2016         -           1º Período         * 20 v         * (04/01/2016)         23/01/2016         -           2º Período         * 10 v         * 25/04/2016         23/01/2016         -         -           3º Período         * 5 v         * 30/05/2016         03/06/2016         -         -           Alterar Cancelar           * Campos de preenchimento obrigatório.                                                                                                    |                                                                           | Leva            | antamento de Necessidades de  | e Capacitação      | Inserir Férias | 5                    |                  | <b>-</b> /         |      |
| 2014       01/07/2013       30/06/2014       Solicitação de Vagas de Docente       9       19/02/2015       27/02/2015         3       9       22/04/2015       30/04/2015       30/04/2015         Consultar Férias Marcadas         DADOS DO EXERCÍCIO         Exercício: 2015         Período Aquisitivo: 01/01/2015 até 31/12/2015         Número de Dias: 30 dias         DADOS DO PARCELAMENTO         Número de Parcelas:       * 3         *       *       3         1º Período       * 20       * 04/01/2016       1         1º Período       * 20       * 04/01/2016       23/01/2016       1         2º Período       * 10       * 25/04/2016       29/04/2016       1       1         20/04/2016       03/06/2016       03/06/2016       1       1         Alterar Cancelar         Períado Servidor         SIGRH UFABC - Núcleo de Tecnologia da Informação - (11) 3356-7100   Copyright © 2007-2015 - UFRN - sigteste.ufabc.edu.br - v4 47.                                                                                                    | Exercicio Inicio Aquis. Termi                                             | Rem             | ioção                         | •                  | Mapa de Féri   | as                   |                  | 13/02/2015         |      |
| 3         9         22/04/2015         30/04/2015           Consultar Férias Marcadas                                                                                                    | 2014 01/07/2013 30/0                                                      | 6/2014 Solid    | citação de Vagas de Docente   | •                  | 9              | 19/02/2015           |                  | 27/02/2015         |      |
| Consultar Férias Marcadas         DADOS DO EXERCÍCIO         Exercício: 2015         Período Aquisitivo: 01/01/2015 até 31/12/2015         Número de Dias: 30 dias         DADOS DO PARCELAMENTO         Número de Parcelas:       * 3 v                                                                                                    |                                                                           |                 |                               | 3                  | 9              | 22/04/2015           |                  | 30/04/2015         |      |
| DADOS DO PARCELAMENTO         Número de Parcelas:       * 3       ·         Períodos       Dias       Início       Término       Adiant. Salarial       Grat. Natalina         1º Período       * 20 v       * 04/01/2016       23/01/2016       0       0         2º Período       * 10 v       * 25/04/2016       29/04/2016       0       0         3º Período       * 10 v       * 25/04/2016       03/06/2016       0       0         3º Período       * 5 v       * 30/05/2016       03/06/2016       0       0         Alterar       Cancelar             Portal do Servidor                                                                                                    | Exercício: 2015<br>Período Aquisitivo: 01/01/:<br>Número de Dias: 30 dias | 2015 até 31/1   | 2/2015                        |                    |                |                      |                  |                    |      |
| Número de Parcelas:       * 3 v         Períodos       Días       Início       Término       Adiant. Salarial       Grat. Natalina         1º Período       * 20 v       * 04/01/2016       23/01/2016       0       0         2º Período       * 10 v       * 25/04/2016       29/04/2016       0       0         3º Período       * 5 v       * 30/05/2016       03/06/2016       0       0         Alterar       Cancelar            L       Campos de preenchimento obrigatório.            Portal do Servidor        Signet Lufabc Núcleo de Tecnologia da Informação - (11) 3356-7100   Copyright © 2007-2015 - UFRN - sigteste.ufabc.edu.br - v4.17.1                                                                                                    | DADOS DO PARCELAN                                                         | IENTO           |                               |                    |                |                      |                  |                    |      |
| PeríodosDiasInícioTérminoAdiant. SalarialGrat. Natalina1° Período20 v004/01/201623/01/20160002° Período10 v25/04/201629/04/20160003° Período5 v30/05/201603/06/2016000Alterar CancelarVertal do ServidorPortal do ServidorSIGRH   UFABC - Núcleo de Tecnologia da Informação - (11) 3356-7100   Copyright © 2007-2015 - UFRN - sigteste.ufabc.edu.br - v4.17.1                                                                                                    | Número de Parcelas:                                                       | * 3 🗸           |                               |                    |                |                      |                  |                    |      |
| 1° Período       * 20 v       * 04/01/2016       23/01/2016                                                                                                    | Períodos                                                                  | Dias            | Início                        | Téri               | nino           | Adiant. Salari       | ial              | Grat. Natalina     |      |
| 2° Período *10 ×   3° Período *5 ×   *30/05/2016 03/06/2016   Alterar Cancelar   Alterar Cancelar   * Campos de preenchimento obrigatório.   Portal do Servidor   SIGRH   UFABC - Núcleo de Tecnologia da Informação - (11) 3356-7100   Copyright © 2007-2015 - UFRN - sigteste.ufabc.edu.br - v4.17.1                                                                                                    | 1º Período                                                                | * 20 🖌          | *04/01/2016                   | 23/01              | /2016          |                      |                  |                    |      |
| 3° Período * 5 v     30/05/2016     Alterar   Cancelar   Alterar   Campos de preenchimento obrigatório.   Portal do Servidor   SIGRH   UFABC - Núcleo de Tecnologia da Informação - (11) 3356-7100   Copyright © 2007-2015 - UFRN - sigteste.ufabc.edu.br - v4.17.1                                                                                                    | 2º Período                                                                | * 10 🗸          | *25/04/2016                   | 29/04              | /2016          |                      |                  |                    |      |
| Alterar Cancelar<br>* Campos de preenchimento obrigatório.<br>Portal do Servidor<br>SIGRH   UFABC - Núcleo de Tecnologia da Informação - (11) 3356-7100   Copyright © 2007-2015 - UFRN - sigteste.ufabc.edu.br - v4.17.1                                                                                                    | 3º Período                                                                | * 5 🗸           | *30/05/2016                   | 03/06              | /2016          |                      |                  |                    |      |
| Campos de preenchimento obrigatório. Portal do Servidor SIGRH   UFABC - Núcleo de Tecnologia da Informação - (11) 3356-7100   Copyright © 2007-2015 - UFRN - sigteste.ufabc.edu.br - v4.17.1                                                                                                    |                                                                           |                 |                               | Alterar Cancel     | ar             |                      |                  |                    |      |
| Portal do Servidor<br>SIGRH   UFABC - Núcleo de Tecnologia da Informação - (11) 3356-7100   Copyright © 2007-2015 - UFRN - sigteste.ufabc.edu.br - v4.17.1                                                                                                    |                                                                           |                 | * Camp                        | os de preenchiment | o obrigatório. |                      |                  |                    |      |
| SIGRH   UFABC - Núcleo de Tecnologia da Informação - (11) 3356-7100   Copyright © 2007-2015 - UFRN - sigteste.ufabc.edu.br - v4.17.1                                                                                                    |                                                                           |                 |                               | Portal do Servid   | or             |                      |                  |                    |      |
|                                                                                                    | SIGRH   UF                                                                | ABC - Núcleo de | Tecnologia da Informação - (: | 11) 3356-7100   Co | yright © 2007- | 2015 - UFRN - sigtes | te.ufabc.edu.br  | - v4.17.1          |      |

Figura 5: Escolhendo a operação de Consulta/Alteração/Exclusão de Férias pelo menu do "Chefe da Unidade".

A operação remete para a Tela onde o Chefe faz a "Busca por Servidor", ativando o quadradinho checkbox "Servidor" e digitando o nome do Servidor que está alocado na Unidade. Após as primeiras letras, o sistema abre uma lista de possibilidades de nomes, permitindo a escolha de um deles. Clicando no botão "Buscar", todos os registros existentes de férias do Servidor serão mostrados.

O atributo "Unidade de Exercício", não permite escolha e é definida pelo vínculo a que está submetido o Servidor que fêz login no Sistema. No exemplo abaixo, Nilson se logou ao Sistema, que indicou como sua "Unidade", a "Coordenação de Operações e Serviços", da qual é chefe e que aloca o Servidor Fernando, que é o objeto da pesquisa.

| UF/      | ABC - S                          | IGRH - Sis                  | tema Integra            | do de         | Gest         | ão de        | Recursos H               |                | Sessão: 01:24 | SAI    |
|----------|----------------------------------|-----------------------------|-------------------------|---------------|--------------|--------------|--------------------------|----------------|---------------|--------|
| ILSON J  | JOSE ZOCCARATI<br>NAÇÃO DE NEGÓC | IO<br>BIOS E SOLUÇÕES (11.0 | 01.01.05.01)            |               |              |              | Módulos                  | 🔮 Caixa Postal | 🏷 Abrir Ch    | namado |
| 🖉 Ava    | aliação   溕 Cap                  | acitação   🔡 Chefia         | de Unidade   🔍 Consulta | is   🥊 Esc    | ritório de I | (deias   🍪 F | ér Menu Servidor         | Alterar senha  | (2) Ajuda     |        |
| Por      | tal do Servii                    | oor > Consulta di           | E FÉRIAS DO SERVIDO     | R<br>Russa po | о Сгрит      | DOP          |                          |                |               |        |
| ✔ Sen    | vidor:                           | FERNAND                     | O MENDES DOS SANTOS     | JUSCA PU      | K JEKVI      | DUK          |                          |                |               |        |
| ✓ Unic   | dade de Exercício                | COORDEN                     | IAÇÃO DE OPERAÇÕES E    | SERVIÇOS      |              |              |                          |                |               |        |
| Incl     | luir Unidades Vin                | culadas                     |                         |               |              |              |                          |                |               |        |
| 🗌 Perí   | odo de Férias:                   |                             | a 🦳                     |               |              |              |                          |                |               |        |
| 🗌 Perí   | odo de Homolog                   | ação:                       | a                       |               |              |              |                          |                |               |        |
| 🗌 Perí   | odo de Suspensá                  | ăo:                         | a                       |               |              |              |                          |                |               |        |
| Cate     | egoria:                          | SELECI                      | ONE V                   |               |              |              |                          |                |               |        |
| 🗌 Ano    | do Exercício:                    |                             |                         |               |              |              |                          |                |               |        |
| 🗌 Situ   | ação:                            | SELEC                       | IONE 🗸                  |               |              |              |                          |                |               |        |
| Ape      | enas Servidores /                | Ativos Atualmente           |                         |               |              |              |                          |                |               |        |
|          | enas Marcações J                 | udiciais                    |                         |               |              |              |                          |                |               |        |
| Exit     | bir em formato d                 | e relatório                 |                         |               |              |              |                          |                |               |        |
|          |                                  |                             |                         | Buscar        | Cancel       | ar           |                          |                |               |        |
|          |                                  |                             | Exercício               | os de Fér     | IAS ENCO     | DNTRADOS (   | (3)                      |                |               |        |
| coo      | ORDENAÇÃO D                      | E OPERAÇÕES E S             | ERVIÇOS                 |               |              |              |                          |                |               |        |
| FER      | RNANDO MEND                      | ES DOS SANTOS (16           | 32174)                  |               |              |              |                          |                |               |        |
|          | Exercício                        | Início Aquis                | Término Aquis           | Dias          | Abono        | Origem       | Status                   | Judiciais      | c 🗖           | 0 -    |
| <b>1</b> | 2015                             | 01/01/2015                  | 31/12/2015              | 30            | Não          | SIGRH        | Incluida                 | Não            | 7 💖           |        |
|          | 2014                             | 04/06/2013                  | 03/06/2014              | 30            | Não          | Signe        | Alterada<br>Paga/Marcada | Não            | : 92          |        |
| -        | 2013                             | 0-1/00/2012                 | 03/00/2013              | 50            | Nau          | Siape        | r aga/marcada            | Nau            | •             | 0      |

Figura 6: Definindo pesquisa de registro de férias por nome de Servidor

Esta pesquisa pode usar recursos de refinamento, para selecionar apenas determinados registros de Férias, de acordo com algum parâmetro escolhido da lista checkbox de atributos. Por exemplo, usar as caixas de calendário para pesquisar registros dentro de uma janela de tempo; ou usar o atributo "Ano do Exercício", para pesquisar registros dentro daquele ano digitado na caixa de texto; etc.

Repare, na Tela abaixo, na parte de "Exercícios de Férias Encontrados", que a pesquisa de Férias do Fernando, trouxe apenas as Férias de 2014, selecionadas pelo atributo "Ano de Exercício".

| UFABC - SIGR                | <b>RH</b> - Siste  | ma Integrac                       | lo de Ge          | stão d      | de Reci        | irsos Hi      | Tempo de l<br>J <b>MANOS</b> | Sessão: 01:30 SAIR |
|-----------------------------|--------------------|-----------------------------------|-------------------|-------------|----------------|---------------|------------------------------|--------------------|
| NILSON JOSE ZOCCARATTO      |                    |                                   |                   |             | 💽 м            | ódulos        | 👘 Caixa Postal               | ≽ Abrir Chamado    |
| COORDENAÇÃO DE NEGÓCIOS E S | SOLUÇÕES (11.01.0) | 1.05.01)<br>nidada   O. Canaultas | L 🤗 Escritório :  | da Idaiaa I |                | enu Servidor  | R Alterar senha              | (2) Ajuda          |
|                             |                    |                                   | F Eschiono (      | le Ideias   | vy rei .       |               | -                            |                    |
| PORTAL DO SERVIDOR >        | CONSULTA DE LE     | RIAS DO SERVIDOR                  |                   |             |                |               |                              |                    |
|                             |                    | В                                 | USCA POR SER      | VIDOR       |                |               |                              |                    |
| Servidor:                   | FERNANDO M         | ENDES DOS SANTOS                  |                   |             |                |               |                              |                    |
| Unidade de Exercício:       | COORDENAÇ          | ÃO DE OPERAÇÕES E S               | SERVIÇOS          |             |                |               |                              |                    |
| Incluir Unidades Vinculadas | 1                  |                                   |                   |             |                |               |                              |                    |
| Período de Férias:          |                    | a 💦 🚺                             |                   |             |                |               |                              |                    |
| Período de Homologação:     |                    | a 💦 🚺                             |                   |             |                |               |                              |                    |
| Período de Suspensão:       |                    | a 💦 🚺                             |                   |             |                |               |                              |                    |
| Categoria:                  | SELECIONE          | ~                                 |                   |             |                |               |                              |                    |
| 🖌 Ano do Exercício:         | 2014               |                                   |                   |             |                |               |                              |                    |
| 🗌 Situação:                 | SELECION           | E 🗸                               |                   |             |                |               |                              |                    |
| Apenas Servidores Ativos A  | Atualmente         |                                   |                   |             |                |               |                              |                    |
| Apenas Marcações Judiciais  | ;                  |                                   |                   |             |                |               |                              |                    |
| Exibir em formato de relató | ório               |                                   |                   |             |                |               |                              |                    |
|                             |                    |                                   | Buscar Can        | celar       |                |               |                              |                    |
|                             |                    |                                   |                   |             |                |               |                              |                    |
| 💠: Expandir                 |                    |                                   |                   | Recolher    |                | 🥄 : Visuali:  | zar Mapa de Féria            | 35                 |
| ✓: Férias Homologadas       |                    |                                   | *:                | Férias Ne   | egadas         | ?: Férias l   | Pendente de Hom              | ologação           |
| 🚔: Histórico de Modificaçã  | io do Exercício    |                                   |                   |             |                |               |                              |                    |
| U: Visualizar Critica SIAPI | E de Férias Nega   | las pelo SIAPE                    |                   |             |                |               |                              |                    |
| As informações exibidas em  | VERMELHO indica q  | ue houve alteração, pa            | ara ver a informa | ção anterio | or passe o cui | rsor em cima. |                              |                    |
|                             |                    | Exercícios                        | 5 DE FÉRIAS E     | NCONTRAL    | oos (1)        |               |                              |                    |
| COORDENAÇÃO DE OPE          | RAÇÕES E SERV      | IÇOS                              |                   |             |                |               |                              |                    |
| FERNANDO MENDES DOS         | 5 SANTOS (16321    | 74)                               |                   |             |                |               |                              |                    |
| Exercício In                | nício Aquis        | Término Aquis                     | Dias              | Abono       | Origem         | Status        | Judiciais                    |                    |
| 2014 0                      | 4/06/2013          | 03/06/2014                        | 30                | Não         | SIGRH          | Alterada      | Não                          | ? 🤛 🚔              |
|                             |                    |                                   |                   |             |                |               |                              |                    |

Figura 7: Pesquisando registro de Férias por atributo.

O Chefe da Unidade também pode usar a lista de atributos, para selecionar registros de férias específicos de mais de um Servidor da Unidade. Basta desabilitar o primeiro ítem da lista checkbox, que é o atributo "Servidor" e habilitar aqueles outros de preferência para a pesquisa.

O Sistema mostrará os registros de férias contemplados, dos Servidores contemplados, de acordo com os critérios estabelecidos para a pesquisa.

Na Tela de exemplo abaixo, para os atributos "Ano de Exercício" onde se escolheu o ano de 2013, combinando com "Situação" "Paga/Marcada", trouxe apenas um exercício de Férias para Bruna e também apenas um para Fernando.

| UFAB       | C - SI            | (GRH - Sis            | tema Integrad               | o de (        | Gestã           | o de Re       | ecursos H         | Tempo de<br>UMANOS | Sessão: 00:57 | SAI   |
|------------|-------------------|-----------------------|-----------------------------|---------------|-----------------|---------------|-------------------|--------------------|---------------|-------|
| ILSON JOSE | ZOCCARATT         | 0                     |                             |               |                 |               | 💓 Módulos         | ᢔ Caixa Postal     | ≽ Abrir Cha   | amado |
| DORDENAÇA  | ão   🔂 Capa       | acitação   🔢 Chefia ( | de Unidade   🔍 Consultas    | 🤗 Escrite     | ório de Ide     | ias   🖏 Fér   | 🚝 Menu Servidor   | 👷 Alterar senha    | 🙆 Ajuda       |       |
| PORTAL     | DO SERVID         | OR > CONSULTA DI      | FÉRIAS DO SERVIDOR          |               |                 |               |                   |                    |               |       |
|            |                   |                       | _                           |               | -               |               |                   |                    |               |       |
| Convider   |                   |                       | Bu                          | ISCA POR      | SERVIDO         | ) R           |                   |                    |               |       |
|            | ·<br>de Evercício | . COOPDEN             |                             | PVICOS        |                 |               |                   |                    |               |       |
|            | Inidades Vinc     | uladas                |                             | LINI GOD      |                 |               |                   |                    |               |       |
|            | de Férias:        |                       |                             | 1             |                 |               |                   |                    |               |       |
| Período    | de Homologa       | cão:                  |                             |               |                 |               |                   |                    |               |       |
| Período    | de Suspensã       | ••                    |                             |               |                 |               |                   |                    |               |       |
| Categori   | ia:               | SELECI                | ONE V                       |               |                 |               |                   |                    |               |       |
| Ano do E   | Exercício:        | 2013                  |                             |               |                 |               |                   |                    |               |       |
| ✓ Situação | :                 | Paga/Ma               | cada 🗸                      |               |                 |               |                   |                    |               |       |
| Apenas     | Servidores A      | tivos Atualmente      |                             |               |                 |               |                   |                    |               |       |
| Apenas     | Marcações Ju      | udiciais              |                             |               |                 |               |                   |                    |               |       |
| Exibir er  | m formato de      | e relatório           |                             |               |                 |               |                   |                    |               |       |
|            |                   |                       |                             | Buscar        | Cancelar        |               |                   |                    |               |       |
|            |                   |                       |                             |               |                 |               |                   |                    |               |       |
| 🔶: Expan   | dir               |                       |                             |               | =: Reco         | lher          | 🤍 : Visual        | izar Mapa de Féri  | as            |       |
| ✓: Férias  | Homologad         | las                   |                             |               | <b>≭:</b> Féria | s Negadas     | ?: Férias         | Pendente de Hon    | nologação     |       |
| 🚔: Histór  | ico de Modi       | ficação do Exercíci   | O                           |               |                 |               |                   |                    |               |       |
| U: VISUAI  | iizar critica     | SIAPE de Ferias No    | gadas pelo SIAPE            |               |                 |               |                   |                    |               |       |
| As inform  | ações exibida     | as em VERMELHO indi   | ca que houve alteração, par | ra ver a info | ormação a       | nterior passe | o cursor em cima. |                    |               |       |
|            |                   |                       | Exercícios                  | de Féria      | s Encon         | TRADOS (2)    |                   |                    |               |       |
| COORD      | ENAÇÃO DE         | E OPERAÇÕES E S       | ERVIÇOS                     |               |                 |               |                   |                    |               |       |
| BRUNA      | CUNHA DE          | CARVALHO (18270       | 96)                         |               |                 |               |                   |                    |               |       |
|            | Exercício         | Início Aquis          | Término Aquis               | Dias          | Abono           | Origem        | Status            | Judiciai           | s             |       |
| ÷ ==       | 2013              | 19/11/2012            | 18/11/2013                  | 30            | Não             | Siape         | Paga/Marcada      | Não                | ×             |       |
|            |                   |                       |                             |               |                 |               |                   |                    |               |       |
| FERNA      | NDO MENDE         | S DOS SANTOS (16      | 32174)                      |               |                 |               |                   |                    |               |       |
|            | Exercício         | Início Aquis          | Término Aquis               | Dias          | Abono           | Origem        | Status            | Judiciai           | 5             |       |
| -          | 2013              | 04/06/2012            | 03/06/2013                  | 30            | Não             | Siape         | Paga/Marcada      | Não                | <u> </u>      |       |

Figura 8: Pesquisa de Férias de Servidores da Unidade, por filtro de atributos.

#### 5.2 – Para o Servidor sem Cargo de Chefia

Na mesma Tela do "Portal do Servidor", indicada agora a pouco, escolha a aba "Férias" e selecione no menu dropdown, a opção "Consulta/Alteração/Exclusão de Férias".

Repare que a aba "Chefia de Unidade", que, como vimos, também contempla em seu menu dropdown, a operação "Consulta/Alteração/Exclusão de Férias", com a qual tratamos nas páginas anteriores, não está visível nesta seção do "Portal do Servidor", porque esta seção é destinada aos **Servidores sem cargo de Chefia**:

| FABC - SIGRH -         | Sistema Integrado de Gestão    | de Recursos Humanos       | ;                      |                 | Tempo de S                   | essão: 01:30 SAI |
|------------------------|--------------------------------|---------------------------|------------------------|-----------------|------------------------------|------------------|
| LSON JOSE ZOCCARATTO   | •                              |                           |                        | 🎯 Módulos       | 🕩 Caixa Postal               | 🍗 Abrir Chamado  |
| VISÃO DE GESTÃO DE NEG | GÓCIOS (11.01.01.05.01.01)     |                           | 7                      | 📲 Menu Servidor | 😤 Alterar senha              | 🕗 Ajuda          |
| 🖉 Avaliação   🛜 Capaci | tação   🔍 Consultas   🤗 Escri  | tório de Ideias   🍪 Féria | is   🧕 Serviços   🗟    | Solicitações    |                              |                  |
|                        |                                | Incl                      | usão de Férias         |                 |                              |                  |
|                        |                                | Con                       | sulta/Alteração/Exclus | ão de Férias    | CALENE                       | ÁRIO DA FOLHA    |
| Não há notícias cada   | astradas.                      | Cro                       | nograma de Férias da   | Unidade         | DE PAGAN                     | IENTO            |
|                        |                                |                           |                        |                 | Período: Abe                 | rtos 🗸           |
|                        |                                |                           |                        |                 | ABERT                        | s                |
|                        |                                |                           |                        |                 | Evento                       | Período          |
|                        | A                              | cesso Rápido              |                        |                 | Fechamento d<br>Folha        | e 01/11 a 13/11  |
| Dados                  | Dados 1                        | Solicitar                 | Solicitação            | ¥ Férias        | Homologação<br>de Freqüência | 01/11 a 09/11    |
| Funcionais             | 🎒 Pessoais [ 🗹                 | n Afastamento 👻           | Eletrônica             |                 | Homologação<br>de Férias     | 15/10 a 09/11    |
| Plano<br>de Saúde      | Portal PROGESP                 | Sugestões<br>e Críticas   |                        |                 | Escala de<br>Trabalho        | 01/10 a 31/10 🤘  |
|                        | Féri                           | as do Exercício           |                        | _               | Portal                       | do Servidor      |
| Início                 | Fim                            | Exercício                 | Situ                   | ação            |                              |                  |
| 30/05/2016             | 03/06/2016                     | 2015                      | Inclu                  | ıída            | Minh                         | as as            |
| 25/04/2016             | 29/04/2016                     | 2015                      | Inclu                  | ıída            | Henbuge                      |                  |
| 04/01/2016             | 23/01/2016                     | 2015                      | Inclu                  | ıída            | Trocar Fo                    | to               |
|                        |                                | Fóruns                    |                        |                 | Editar Per                   | fil              |
| Docente/TAE            | Servidores                     | Serv                      | idores da Unidade      |                 |                              |                  |
| Este fórum serve pa    | ra a comunicação entre os serv | idores da mesma unidade   |                        |                 | DADOS                        | FUNCIONAIS       |
|                        | 📀: Cadastrar                   | Tópico 💿: Remover         | То́рісо                |                 | Mat.<br>Siape: 1             | 707633           |
|                        |                                |                           |                        |                 |                              |                  |

Figura 9: Escolhendo a operação de Consulta/Alteração/Exclusão de Férias pelo menu "Férias".

A operação "Consulta/Alteração/Exclusão de Férias", disponibilizada para os **Servidores sem cargo de chefia**, permite aos Servidores utilizarem os mesmos atributos e parâmetros de pesquisa, para buscarem a sua própria lista de "Exercícios de Férias". A única diferença é que o nome do "Servidor", na primeira linha de atributo de pesquisa, já está determinado pelo Sistema e deve coincidir com o do Servidor que fêz login.

Aqui, o Sistema vai permitir que os **Servidores sem cargo de chefia**, utilizem todas as funções de Consultas, Alterações e Exclusões, contanto que aplicadas sobre os seus próprios registros de "Exercícios de Férias Encontrados".

| UFABC        | - SIGRH                                                                 | - Sistema Integra                                                                                         | do de Gestão de Recurso:                                                           | s Humano                            | s                                 |                                            |                                                                    | Tempo de S                                   | Sessão: 01:10 | SAIR       |
|--------------|-------------------------------------------------------------------------|----------------------------------------------------------------------------------------------------|------------------------------------------------------------------------------------|-------------------------------------|-----------------------------------|--------------------------------------------|--------------------------------------------------------------------|----------------------------------------------|---------------|------------|
| NILSON J     | JOSE ZOCCARAT                                                           | то                                                                                                    |                                                                                    |                                     |                                   |                                            | 🥥 Módulos                                                          | 🍏 Caixa Postal                               | 🍗 Abrir Cha   | amado      |
| DIVISÃO      | DE GESTÃO DE I                                                          | IEGÓCIOS (11.01.01                                                                                        | 05.01.01)                                                                          |                                     |                                   |                                            | 📲 Menu Servidor                                                    | 😤 Alterar senha                              | 🙆 Ajuda       |            |
| 😡 Aval       | liação   📝 Cap                                                          | acitação   🔍 Consu                                                                                        | ultas   🤗 Escritório de Ideia                                                      | as   🍪 Féi                          | rias   🧟 :                        | Serviços   🔓                               | Solicitações                                                       |                                              |               |            |
| Port         | TAL DO SERVII                                                           | OOR > CONSULTA                                                                                            | de Férias do Servidor                                                              | L .                                 |                                   |                                            |                                                                    |                                              |               |            |
| -            |                                                                         |                                                                                                    | P                                                                                  |                                     | P SERVI                           | DOR                                        |                                                                    |                                              |               |            |
| Servi        | idor:                                                                   | NILSON                                                                                                    | JOSE ZOCCARATTO                                                                    | loben ro                            |                                   | bon                                        |                                                                    |                                              |               |            |
| Unida        | ade de Exercício                                                        | : DIVISÃ                                                                                                  | D DE GESTÃO DE NEGÓCIO                                                             | s                                   |                                   |                                            |                                                                    |                                              |               |            |
| Inclu        | uir Unidades Vin                                                        | culadas                                                                                                   |                                                                                    |                                     |                                   |                                            |                                                                    |                                              |               |            |
| Perío        | do de Férias:                                                           |                                                                                                    | a                                                                                  |                                     |                                   |                                            |                                                                    |                                              |               |            |
| Perío        | do de Homolog                                                           | ação:                                                                                                    | a                                                                                  | •                                   |                                   |                                            |                                                                    |                                              |               |            |
| Perío        | do de Suspens                                                           | io:                                                                                                    | a                                                                                  | •                                   |                                   |                                            |                                                                    |                                              |               |            |
| ✓ Cate       | goria:                                                                  | Técnico                                                                                                   | Administrativo                                                                     |                                     |                                   |                                            |                                                                    |                                              |               |            |
|              | do Exercício:                                                           |                                                                                                    |                                                                                    |                                     |                                   |                                            |                                                                    |                                              |               |            |
| Situa        | ição:                                                                   | SELE                                                                                                    | CIONE V                                                                            |                                     |                                   |                                            |                                                                    |                                              |               |            |
| ✓ Aper       | nas Servidores /                                                        | Ativos Atualmente                                                                                         |                                                                                    |                                     |                                   |                                            |                                                                    |                                              |               |            |
| Aper         | nas Marcações J                                                         | udiciais                                                                                                  |                                                                                    |                                     |                                   |                                            |                                                                    |                                              |               |            |
| Exibi        | ir em formato d                                                         | e relatório                                                                                               |                                                                                    |                                     |                                   |                                            |                                                                    |                                              |               |            |
|              |                                                                         |                                                                                                    |                                                                                    | Buscar                              | Cancel                            | ar                                         |                                                                    |                                              |               |            |
|              |                                                                         |                                                                                                    |                                                                                    |                                     |                                   |                                            |                                                                    |                                              |               |            |
| 🔶: Exc       | pandir                                                                  | =: Rec                                                                                                    | olher                                                                              |                                     |                                   |                                            | 🔍 : Visu                                                           | alizar Mana de Féi                           | rias          |            |
| √: Fér       | rias Homologa                                                           | das 🗶: Féri                                                                                               | as Negadas                                                                         |                                     |                                   |                                            | ?: Féria                                                           | as Pendente de Ho                            | mologação     |            |
| 😺: Alt       | erar Férias                                                             | 🚔: His                                                                                                    | tórico de Modificação do                                                           | Exercício                           |                                   |                                            | 🥑: Rem                                                             | over Férias                                  |               |            |
| i Hor        | mologar Féria                                                           | s 🕕: Visi                                                                                                 | ualizar Crítica SIAPE de F                                                         | érias Neg                           | gadas pe                          | o SIAPE                                    |                                                                    |                                              |               |            |
| As info      | ormações exibio                                                         | las em VERMELHO in                                                                                        | dica que houve alteração, p                                                        | ara ver a i                         | nformação                         | anterior pas                               | sse o cursor em cima.                                              |                                              |               |            |
|              | ,                                                                       |                                                                                                    |                                                                                    |                                     |                                   |                                            |                                                                    |                                              |               |            |
|              |                                                                         |                                                                                                    | Exercício                                                                          | s de Fér                            | IAS ENCO                          | NTRADOS (                                  | (6)                                                                |                                              |               |            |
|              | ~                                                                       | a .                                                                                                    |                                                                                    |                                     |                                   |                                            |                                                                    |                                              |               |            |
| DIVI         | SÃO DE GES                                                              | TÃO DE NEGÓCIO                                                                                            | )5                                                                                 |                                     |                                   |                                            |                                                                    |                                              |               |            |
| DIVI         | SÃO DE GES                                                              | TÃO DE NEGÓCIO<br>Caratto (170763                                                                         | )5<br>3)                                                                           |                                     |                                   |                                            |                                                                    |                                              |               |            |
|              | SÃO DE GES<br>SON JOSE ZOC<br>Exercício<br>2015                         | TÃO DE NEGÓCIO<br>CARATTO (170763<br>Início Aquis<br>01/01/2015                                           | )5<br>(3)<br>Término Aquis<br>31/(2/2015                                           | Dias                                | Abono                             | Origem                                     | Status<br>Jocluída                                                 | Judiciais<br>Não                             | , 🛤           |            |
| DIVI<br>NILS | SÃO DE GES<br>SON JOSE ZOC<br>Exercício<br>2015<br>2014                 | TÃO DE NEGÓCIO<br>CARATTO (170763<br>Início Aquis<br>01/01/2015<br>01/07/2013                             | 25<br>33)<br>Término Aquis<br>31/12/2015<br>30/06/2014                             | <b>Dias</b><br>30                   | Abono<br>Não<br>Não               | Origem<br>SIGRH<br>Siane                   | Status<br>Incluída<br>Paga/Marcada                                 | Judiciais<br>Não<br>Não                      | ? 🦻           | <b>a</b> 3 |
| DIVI<br>NILS | SÃO DE GES<br>SON JOSE ZOC<br>Exercício<br>2015<br>2014<br>2013         | TÃO DE NEGÓCIO<br>CARATTO (170763<br>Início Aquis<br>01/01/2015<br>01/07/2013<br>01/07/2012               | 25<br>3)<br>Término Aquis<br>31/12/2015<br>30/06/2014<br>30/06/2013                | <b>Dias</b><br>30<br>30             | Abono<br>Não<br>Não<br>Não        | Origem<br>SIGRH<br>Siape<br>Siape          | Status<br>Incluída<br>Paga/Marcada<br>Paga/Marcada                 | Judiciais<br>Não<br>Não<br>Não               | ? 💝           | -<br>-<br> |
| DIVI<br>NILS | <b>EXAMPLE CONT</b><br><b>EXERCÍCIO</b><br>2015<br>2014<br>2013<br>2012 | TÃO DE NEGÓCIO<br>CARATTO (170763<br>Início Aquis<br>01/01/2015<br>01/07/2013<br>01/07/2012<br>01/07/2011 | 25<br><b>Término Aquis</b><br>31/12/2015<br>30/06/2014<br>30/06/2013<br>30/06/2012 | <b>Dias</b><br>30<br>30<br>30<br>30 | Abono<br>Não<br>Não<br>Não<br>Não | Origem<br>SIGRH<br>Siape<br>Siape<br>Siape | Status<br>Incluída<br>Paga/Marcada<br>Paga/Marcada<br>Paga/Marcada | <b>Judiciais</b><br>Não<br>Não<br>Não<br>Não | ? 😴<br>~<br>~ |            |

Figura 10: Tela de Exercícios de Férias do Servidor sem Cargo de Chefia

# 6- Exibindo Informações em Formato de Relatório

As informações dos exercícios de Férias pesquisados, podem ser disponibilizados na parte inferior da Tela de Busca ou exibidos em formato de Relatório.

Para exibir as informações em formato de Relatório, clique na caixinha checkbox "Exibir em formato de relatório", que é o último ítem da lista de atributos de pesquisa. Na sequência, clique no botão de "Buscar", na parte inferior da área de informações de busca da Tela, conforme indicado abaixo por flechas vermelhas.

| UFABC -    | SIGRH                   | - Sistema Integrad   | o de Gestão de Recurso               | s Humano      | s              |              |                       | Tempo de S         | Sessão: 01:06 | SAIR  |
|------------|-------------------------|----------------------|--------------------------------------|---------------|----------------|--------------|-----------------------|--------------------|---------------|-------|
| NILSON JOS | E ZOCCARA               | по                   |                                      |               |                |              | 🥥 Módulos             | 🍏 Caixa Postal     | 🍗 Abrir Ch    | amado |
| DIVISÃO DE | GESTÃO DE I             | NEGÓCIOS (11.01.01.0 | 5.01.01)                             |               |                |              | 📲 Menu Servidor       | 😤 Alterar senha    | 🙆 Ajuda       |       |
| 📓 Avaliaç  | ;ão   📝 Cap             | acitação   🔍 Consult | tas   🤗 Escritório de Ideia          | as   🍪 Fé     | rias   🧟 s     | Serviços   🔚 | Solicitações          |                    |               |       |
| PORTAL     | DO SERVI                | DOR > CONSULTA D     | E FÉRIAS DO SERVIDOR                 | t .           |                |              |                       |                    |               |       |
|            |                         |                      |                                      |               | - 6            |              |                       |                    |               |       |
| 🗖 Ganida   |                         | NU CON 1             |                                      | SUSCA PO      | R SERVI        | DOR          |                       |                    |               |       |
| Servido    | r:<br><del>.</del>      | NILSON J             |                                      | _             |                |              |                       |                    |               |       |
|            |                         | DIVISAU              | DE GESTÃO DE NEGOCIO                 | 5             |                |              |                       |                    |               |       |
|            | de cáries               | culadas              |                                      |               |                |              |                       |                    |               |       |
|            | de Ferias:              |                      |                                      |               |                |              |                       |                    |               |       |
|            |                         | açao:                |                                      |               |                |              |                       |                    |               |       |
| Periodo    | de Suspensa             | ao:                  |                                      | •             |                |              |                       |                    |               |       |
|            |                         | I ECNICO A           | aministrativo                        |               |                |              |                       |                    |               |       |
|            | Exercicio:              |                      | NONE                                 |               |                |              |                       |                    |               |       |
|            | D:                      | SELEC                | IONE V                               |               |                |              |                       |                    |               |       |
| Apenas     | Servidores              | Ativos Atualmente    |                                      |               |                |              |                       |                    |               |       |
| Apenas     | Marcações J             | ludiciais            |                                      | 1             |                |              |                       |                    |               |       |
| Exibir e   | m formato d             | e relatório          |                                      |               |                |              |                       |                    |               |       |
|            |                         |                      |                                      | Buscar        | Cancela        | ar           |                       |                    |               |       |
|            |                         |                      |                                      |               |                |              |                       |                    |               |       |
| 🕂 Expar    | ndir<br>                | -: Reco              | lher                                 |               |                |              | 🥄 : Visu              | alizar Mapa de Féi | rias          |       |
| V: Feria   | s Homologa<br>ar Fáriac | das 🔭 Histó          | s Negadas<br>Vrico de Modificação do | Evercício     |                |              | ?: Feria              | s Pendente de Ho   | mologaçao     |       |
| S: Homo    | logar Féria             | s 🛈: Visua           | alizar Crítica SIAPE de f            | Férias Ne     | ,<br>gadas pel | o SIAPE      | . Keni                |                    |               |       |
| -          | -                       |                      |                                      |               |                |              |                       |                    |               |       |
| As inforn  | nações exibio           | las em VERMELHO ind  | ica que houve alteração, p           | ara ver a i   | nformação      | anterior pas | sse o cursor em cima. |                    |               |       |
|            |                         |                      | Exercício                            | s de Fér      | IAS ENCO       | NTRADOS (    | 6)                    |                    |               |       |
| DIVISÂ     | O DE GES                | TÃO DE NEGÓCIOS      | 5                                    |               |                |              |                       |                    |               |       |
| NUSO       | 105F 700                | CARATTO (1707633     | 0                                    |               |                |              |                       |                    |               |       |
|            | Exercício               | Início Aquis         | Término Aquis                        | Dias          | Abono          | Origem       | Status                | Judiciais          |               |       |
|            | 2015                    | 01/01/2015           | 31/12/2015                           | 30            | Não            | SIGRH        | Incluída              | Não                | ? 🥪           |       |
|            | 2014                    | 01/07/2013           | 30/06/2014                           | 30            | Não            | Siape        | Paga/Marcada          | Não                | ×             |       |
| 4          | 2013                    | 01/07/2012           | 30/06/2013                           | 30            | Não            | Siape        | Paga/Marcada          | Não                | ×             |       |
|            | 2012                    | 01/07/2011           | 30/06/2012                           | 30            | Não            | Siape        | Paga/Marcada          | Não                | ×             |       |
|            | 2011                    | 01/07/2010           | 30/06/2011                           | 30            | Não            | Siape        | Paga/Marcada          | Não                | ×             |       |
|            | 2010                    | 01/07/2009           | 30/06/2010                           | 30            | Não            | Siape        | Paga/Marcada          | Não                | ×             |       |
| >          |                         |                      |                                      | <b>-</b> 1 (1 | <b>a</b> /     |              |                       |                    |               |       |

Figura 11: Escolha da exibição da pesquisa em forma de Relatório.

A figura abaixo, mostra a lista de todas as ocorrências registradas de Férias do Servidor, por exercício (anualizadas) e desmembradas por período (no máximo três).

O relatório mostra todas as informações de cada exercício: ano do exercício, início e termino da aquisição, quantidade total de dias de Férias, status ou situação de cada exercício de férias, se está homologada ou não, a quantidade de períodos e de dias de cada um, em que as Férias foram desmembradas, a data de início e fim de cada período e se houve pedido vinculado de adiantamento salarial ou gratificação natalina.

|                                        |                              |                             | F<br>Sisti     | UNDAÇÃO UNIVERSID<br>Ema Integrado de Ges | ADE FEDERAL I<br>tão de Recurso | DO ABC  | s      |                          | 6                        | 11)                     |            |
|----------------------------------------|------------------------------|-----------------------------|----------------|-------------------------------------------|---------------------------------|---------|--------|--------------------------|--------------------------|-------------------------|------------|
| Porta                                  | al do Servi                  | dor                         |                | Емітіро ем 22/                            | 10/2015 18:00                   |         |        |                          | Univ                     | ersidade Rederal do ABC |            |
|                                        |                              |                             |                |                                           |                                 |         |        |                          |                          |                         |            |
|                                        |                              |                             |                | Relatório                                 | de Férias                       |         |        |                          |                          |                         |            |
| nclui Unida                            | des Vinci                    | iladas: NÃO                 |                |                                           |                                 |         |        |                          |                          |                         |            |
| Servidor (Mz                           | atrícula):                   | NILSON                      | JOSE ZOCCARAT  | FO (1707633)                              |                                 |         |        |                          |                          |                         |            |
| Categoria:                             | active dia ji                | Técnico                     | Administrativo |                                           |                                 |         |        |                          |                          |                         |            |
|                                        |                              |                             |                |                                           |                                 |         |        |                          |                          |                         |            |
| )IVISÃO DE<br>Matrícula N<br>1707633 N | E GESTÃ<br>Iome<br>IILSON JO | O DE NEGÓCI<br>DSE ZOCCARAT | TO             |                                           |                                 |         |        |                          |                          |                         |            |
|                                        |                              |                             | Exercícios     |                                           |                                 |         |        | - / ·                    | Parcelas                 |                         |            |
|                                        | Exercicio                    | Inicio Aquis.               | Termino Aquis. | Dias Status                               | Homologado                      | Periodo | Dias   |                          | Término<br>22/01/2016    | Adiant.                 | Grat. Nat. |
|                                        | 2015                         | 01/01/2015                  | 31/12/2015     | 20 Incluída                               | Não                             | - 1     | 20     | 25/04/2016               | 23/01/2010               | Não                     | Não        |
|                                        | 2015                         | 01/01/2015                  | 51/12/2015     | So Incluida                               | Nao                             | - 2     | 5      | 30/05/2016               | 29/04/2010               | Não                     | Não        |
|                                        |                              |                             |                |                                           |                                 | 1       | 12     | 02/02/2015               | 13/02/2015               | Não                     | Não        |
|                                        | 2014                         | 01/07/2013                  | 30/06/2014     | 30 Paga/Marcada                           | Sim                             | 2       |        | 19/02/2015               | 27/02/2015               | Não                     | Não        |
|                                        |                              |                             |                |                                           |                                 | 3       | 9      | 22/04/2015               | 30/04/2015               | Não                     | Não        |
| -                                      |                              |                             |                |                                           |                                 | 1       | 20     | 06/01/2014               | 25/01/2014               | Não                     | Não        |
|                                        | 2013                         | 01/07/2012                  | 30/06/2013     | 30 Paga/Marcada                           | Sim                             | 2       | 5      | 24/02/2014               | 28/02/2014               | Não                     | Não        |
|                                        |                              |                             |                | -                                         |                                 | 3       | 5      | 05/05/2014               | 09/05/2014               | Não                     | Não        |
| -                                      |                              |                             |                |                                           |                                 | 1       | 20     | 02/01/2013               | 21/01/2013               | Não                     | Não        |
|                                        | 2012                         | 01/07/2011                  | 30/06/2012     | 30 Paga/Marcada                           | Sim                             | 2       | 5      | 04/02/2013               | 08/02/2013               | Não                     | Não        |
|                                        |                              |                             |                |                                           |                                 | 3       | 5      | 01/04/2013               | 05/04/2013               | Não                     | Não        |
|                                        |                              |                             |                |                                           |                                 | 1       | 5      | 14/03/2011               | 18/03/2011               | Não                     | Não        |
|                                        | 2011                         | 01/07/2010                  | 30/06/2011     | 30 Paga/Marcada                           | Sim                             | 2       | 5      | 21/03/2011               | 25/03/2011               | Não                     | Não        |
|                                        |                              |                             |                |                                           |                                 | 3       | 20     | 09/01/2012               | 28/01/2012               | Não                     | Não        |
|                                        |                              |                             |                |                                           |                                 |         |        |                          |                          |                         |            |
| _                                      |                              |                             |                |                                           |                                 | 1       | 5      | 09/08/2010               | 13/08/2010               | Não                     | Não        |
| -                                      | 2010                         | 01/07/2009                  | 30/06/2010     | 30 Paga/Marcada                           | Sim                             | 1       | 5<br>5 | 09/08/2010<br>20/09/2010 | 13/08/2010<br>24/09/2010 | Não<br>Não              | Não<br>Não |

Figura 12: Exemplo de informações de Férias mostradas em forma de Relatório.

# 7- Exibindo Informações na Própria Tela

Após definir os dados de pesquisa--pelo menos o nome do "Servidor" ou da "Unidade de Exercício"-- mantenha desmarcada a última caixinha da lista checkbox de parâmetros de pesquisa e então clique no botão "Buscar". Na parte de baixo da Tela é mostrada a lista de "Exercícios de Férias Encontrados".

Para visualizar as informações de cada Exercício de Férias, basta clicar no ícone de "Expandir" situado no início de cada linha (veja a legenda de ícones no meio da Tela); como fizemos na Tela abaixo, para as Férias de 2014. Essa função pega o exercício de Férias escolhido e amplia as informações ao nível do detalhamento por período. Para inibir a informação expandida, clique no ícone "Recolher"(ver legenda no meio da Tela).

| FABC - SIGRH                     | - Sist               | ema Integrado                          | de Gestão de Recurso                   | s Humano     | s                 |              |                       | Tempo de S        | Sessão: 00:28 | SA    |
|----------------------------------|----------------------|----------------------------------------|----------------------------------------|--------------|-------------------|--------------|-----------------------|-------------------|---------------|-------|
| LSON JOSE ZOCCARA                | то                   |                                        |                                        |              |                   |              | 🥡 Módulos             | 🍏 Caixa Postal    | 🍗 Abrir Ch    | amado |
| VISÃO DE GESTÃO DE               | NEGÓCI               | OS (11.01.01.05                        | 01.01)                                 |              |                   |              | 📲 Menu Servidor       | 😤 Alterar senha   | 🙆 Ajuda       |       |
| 🅜 Avaliação   🐻 Ca               | pacitaçã             | ăo   🔍 Consulta                        | s   🤗 Escritório de Idei               | as   🍪 Fé    | ias   🧕 s         | Serviços   🔓 | Solicitações          |                   |               |       |
| PORTAL DO SERVI                  | DOR >                | CONSULTA DE                            | FÉRIAS DO SERVIDOR                     | R            |                   |              |                       |                   |               |       |
|                                  |                      |                                        |                                        |              | n Srnvt           | DOB          |                       |                   |               |       |
| Servidor:                        |                      | NU SON 10                              | SE ZOCCARATTO                          | DUSCA PO     | K JEKVI           | DOK          |                       |                   |               |       |
| Unidade de Exercío               | io.                  |                                        | E CESTÃO DE NECÓCIO                    | 15           |                   |              |                       |                   |               |       |
| Dochuir Unidades Viu             | nculada              | DIVISAUL                               | E GESTÃO DE NEGOCIO                    | .3           |                   |              |                       |                   |               |       |
| ) Incluir Onidades Vi            | nculaua              | s                                      |                                        |              |                   |              |                       |                   |               |       |
| ) Período de Perías:             | Ĩ                    |                                        |                                        |              |                   |              |                       |                   |               |       |
| Período de Homolog               | yaçao:               |                                        |                                        |              |                   |              |                       |                   |               |       |
| Periodo de Suspens               | sd0:                 | Tánia Al                               |                                        |              |                   |              |                       |                   |               |       |
| Categoria:                       |                      | lecnico Ad                             | ministrativo                           |              |                   |              |                       |                   |               |       |
| Ano do Exercício:                |                      |                                        |                                        |              |                   |              |                       |                   |               |       |
| Situação:                        |                      | SELECI                                 | DNE 🗸                                  |              |                   |              |                       |                   |               |       |
| Apenas Servidores                | Ativos               | Atualmente                             |                                        |              |                   |              |                       |                   |               |       |
| Apenas Marcações                 | Judiciai             | s                                      |                                        |              |                   |              |                       |                   |               |       |
| ] Exibir em formato (            | de relat             | ório < Mante                           | rr 🔤                                   |              |                   |              |                       |                   |               |       |
|                                  |                      | desma                                  | ircado                                 | Buscar       | Cancela           | ar           |                       |                   |               |       |
|                                  |                      |                                        |                                        |              |                   |              |                       |                   |               |       |
| : Expandir                       |                      | =: Recolh                              | er                                     |              |                   |              | 🔍 : Visu              | alizar Mapa de Fé | rias          |       |
| /: Férias Homologa               | adas                 | ×: Férias                              | Negadas                                |              |                   |              | ?: Féria              | is Pendente de Ho | mologação     |       |
| C: Alterar Férias                |                      | 📄: Histór                              | ico de Modificação do                  | Exercício    |                   |              | 🕲: Rem                | over Férias       |               |       |
| y: Homologar Feri                | as                   | U: Visual                              | izar Critica SIAPE de                  | Férias Ne    | jadas pel         | o SIAPE      |                       |                   |               |       |
| As informações exibi             | idas em              | VERMELHO indic                         | a que houve alteração, p               | bara ver a i | nformação         | anterior pas | sse o cursor em cima. |                   |               |       |
|                                  |                      |                                        |                                        | - (          |                   |              |                       |                   |               |       |
| ~                                | ~ ~ ~                |                                        | EXERCICIO                              | )S DE FER    | IAS ENCO          | NTRADOS (    | (6)                   |                   |               |       |
| DIVISAO DE GES                   | STAO I               | DE NEGOCIOS                            |                                        |              |                   |              |                       |                   |               |       |
| NILSON JOSE ZO                   | CCARA                | TTO (1707633)                          |                                        |              |                   |              |                       |                   |               |       |
| Exercício                        | Inic                 | 10 Aquis                               | Iermino Aquis                          | Dias         | Abono             | Origem       | Status                | Judiciais         | 9 🔜           |       |
| 2015                             | 01/                  | 07/2013                                | 30/06/2014                             | 30           | Não               | Siano        | Paga/Marcada          | Não               | : v/          |       |
| 2014                             | 01/                  | Início                                 | 50/00/2014<br>Térming                  | 30           | obvi              | Slape        | Faya/Marcada          | Fuctor            | *             |       |
| 2014                             | line                 |                                        | rermino                                | Ad           | antamen           | 10           |                       | Suspenso          |               |       |
| 2014<br>Período D                | Dias                 | 02/02/2015                             | 13/02/2015                             |              | Nao               |              | Nau                   | INAO              |               |       |
| 2014<br>Período D<br>1<br>2      | Dias<br>12<br>9      | 02/02/2015                             | 13/02/2015<br>27/02/2015               |              | Nao<br>Não        |              | Não                   | Não               |               |       |
| 2014<br>Período D<br>1<br>2<br>3 | Dias<br>12<br>9<br>9 | 02/02/2015<br>19/02/2015<br>22/04/2015 | 13/02/2015<br>27/02/2015<br>30/04/2015 |              | Nao<br>Não<br>Não |              | Não<br>Não            | Não<br>Não        |               |       |

Figura 13: informações de exercício de Férias na própria Tela.

#### 7.1 – Mapa de Férias

Após expandir Exercício de Férias, como na Tela anterior, poderemos visualizar outro relatório, que é o "Mapa de Férias" da Unidade de trabalho do Servidor, referente ao Período de Férias escolhido. Basta clicar em um dos ícones "Visualizar Mapa de Férias"(pequenas imagens de lupa), posicionados no final de cada linha de Período de Férias (veja a indicação pelas flechas vermelhas no fim da Tela).

| FABC     | - SIGRH       | l - Sis    | tema Integrado   | de Gestão de Recurso      | s Humano     | S          |              |                       | Tempo de S         | Gessão: 00:28 <b>SA</b>                                                                                                    |
|----------|---------------|------------|------------------|---------------------------|--------------|------------|--------------|-----------------------|--------------------|----------------------------------------------------------------------------------------------------|
| ILSON J  | OSE ZOCCAR    | ATTO       |                  |                           |              |            |              | 🥡 Módulos             | 🎲 Caixa Postal     | 🍗 Abrir Chamado                                                                                                    |
| IVISÃO E | DE GESTÃO D   | E NEGÓC    | IOS (11.01.01.05 | .01.01)                   |              |            |              | 📲 Menu Servidor       | 😤 Alterar senha    | 🙆 Ajuda                                                                                                    |
| 🛃 Avali  | iação   📝 C   | Capacitaç  | ão   🔍 Consulta  | as   🤗 Escritório de Idei | as   🍪 Fé    | rias   🧟 : | Serviços   🕻 | Solicitações          |                    |                                                                                                    |
| Port/    | AL DO SER     | VIDOR >    | > CONSULTA DE    | FÉRIAS DO SERVIDO         | R            |            |              |                       |                    |                                                                                                    |
|          |               |            |                  |                           |              |            |              |                       |                    |                                                                                                    |
|          |               |            |                  |                           | BUSCA PO     | R SERVI    | DOR          |                       |                    |                                                                                                    |
| Servic   | dor:          |            | NILSON JO        | SE ZOCCARATTO             |              |            |              |                       |                    |                                                                                                    |
| 🖉 Unida  | ade de Exerc  | cício:     | DIVISÃO I        | DE GESTÃO DE NEGÓCIO      | )S           |            |              |                       |                    |                                                                                                    |
| _ Inclui | ir Unidades \ | Vinculada  | is               |                           |              |            |              |                       |                    |                                                                                                    |
| Períod   | do de Férias  | :          |                  | a a                       | •            |            |              |                       |                    |                                                                                                    |
| Períod   | do de Homol   | ogação:    |                  | a                         |              |            |              |                       |                    |                                                                                                    |
| Períod   | do de Suspe   | nsão:      |                  | a a                       | •            |            |              |                       |                    |                                                                                                    |
| Categ    | goria:        |            | Técnico Ac       | Iministrativo             |              |            |              |                       |                    |                                                                                                    |
| 🗌 Ano d  | lo Exercício: |            |                  |                           |              |            |              |                       |                    |                                                                                                    |
| 🗌 Situaç | ção:          |            | SELECI           | ONE 🗸                     |              |            |              |                       |                    |                                                                                                    |
| Apena    | as Servidore  | es Ativos  | Atualmente       |                           |              |            |              |                       |                    |                                                                                                    |
| _ Apen;  | as Marcaçõe   | s Judicia  | is               |                           |              |            |              |                       |                    |                                                                                                    |
| Exibir   | r em formato  | o de relat | tório            |                           |              |            |              |                       |                    |                                                                                                    |
|          |               |            |                  |                           | Buscar       | Cancel     | ar           |                       |                    |                                                                                                    |
|          |               |            |                  |                           |              |            |              |                       |                    |                                                                                                    |
| 📥 Evo    | andir         |            | 📟: Recoll        | her                       |              |            |              | Q · Vieu              | alizar Mana de Féi | ria <i>c</i>                                                                                                    |
| ✓: Féri  | ias Homolo    | gadas      | ×: Férias        | Negadas                   |              |            |              | ?: Féria              | is Pendente de Ho  | mologação                                                                                                    |
| 🤯: Alte  | erar Férias   |            | 📥: Histó         | rico de Modificação do    | Exercício    | •          |              | ेंखेः Rem             | over Férias        |                                                                                                    |
| 🔇: Hon   | nologar Fé    | rias       | 🕕: Visua         | lizar Crítica SIAPE de    | Férias Ne    | gadas pe   | lo SIAPE     |                       |                    |                                                                                                    |
|          | ~             |            | VERVELUE 1. P    | ~                         |              | <i>c</i> ~ |              |                       |                    |                                                                                                    |
| As info  | ormações exi  | ibidas en  | 1 VERMELHO INDIO | ca que nouve alteração, p | bara ver a i | nformaçad  | anterior pa  | sse o cursor em cima. |                    |                                                                                                    |
|          |               |            |                  | Exercício                 | os de Fér    | IAS ENCO   | ONTRADOS (   | (6)                   |                    |                                                                                                    |
| DIVIS    | SÃO DE GI     | ESTÃO      | DE NEGÓCIOS      |                           |              |            |              |                       |                    |                                                                                                    |
| NILS     | ON JOSE Z     | OCCARA     | TTO (1707633)    | )                         |              |            |              |                       |                    |                                                                                                    |
|          | Exercício     | Iní        | cio Aquis        | Término Aquis             | Dias         | Abono      | Origem       | Status                | Judiciais          |                                                                                                    |
| +        | 2015          | 01         | /01/2015         | 31/12/2015                | 30           | Não        | SIGRH        | Incluída              | Não                | ? 🤛 🚔 🧕                                                                                                    |
|          | 2014          | 01         | /07/2013         | 30/06/2014                | 30           | Não        | Siape        | Paga/Marcada          | Não                | <ul> <li>A and a second second se</li></ul> |
| -        | Período       | Dias       | Início           | Término                   | Ad           | iantamen   | ito          | Grat. Natalina        | Suspenso           |                                                                                                    |
| P        |               |            | 02/02/2015       | 13/02/2015                | Não          | Não        | Não          | l 🚽                   |                    |                                                                                                    |
| F        | 1             | 12         |                  |                           |              |            |              |                       |                    |                                                                                                    |
| F        | 1<br>2        | 12<br>9    | 19/02/2015       | 27/02/2015                |              | Não        |              | Não                   | Não                | ۹. 🔶                                                                                                    |

Figura 14: Identificando o ícone de Mapa de Férias

A imagem abaixo, mostra o Mapa de Férias da Unidade, para o período de Férias escolhido (Período que vai de 2 a 13 de fevereiro de 2015, referente ao Exercício 2014).

A planilha expõe os dias referentes ao Período, os nomes dos Servidores e os dias em que cada um tem Férias marcadas e também o total de Servidores para cada dia do Período; além do total de Servidores lotados na Unidade.

|                                                                                                    |                                                                                                    |                                 |                                             | F                         | UNDA<br>MA IN                       | ÇÃO U<br>tegra            | NIVER<br>DO DE                              | GEST                                                 | DE FI<br>Ão de                   | RECU                       | L DO                       | ABC<br>Iuman               | os                         |    |    |    |      |      |     |      | ſ         | T          | D        | )  |    |    |
|----------------------------------------------------------------------------------------------------|----------------------------------------------------------------------------------------------------|---------------------------------|---------------------------------------------|---------------------------|-------------------------------------|---------------------------|---------------------------------------------|------------------------------------------------------|----------------------------------|----------------------------|----------------------------|----------------------------|----------------------------|----|----|----|------|------|-----|------|-----------|------------|----------|----|----|----|
| Portal do Servido                                                                                                    | r                                                                                                    |                                 |                                             |                           |                                     | Еміті                     | DO EM                                       | 23/1                                                 | 0/201                            | 5 17:                      | 37                         |                            |                            |    |    |    |      |      |     |      | Universit | lade Reder | e un Mar |    |    |    |
| Mara ar Férrar                                                                                                    |                                                                                                    |                                 |                                             |                           |                                     |                           |                                             |                                                      |                                  |                            |                            |                            |                            |    |    |    |      |      |     |      |           |            |          |    |    |    |
|                                                                                                    |                                                                                                    |                                 |                                             |                           |                                     |                           | Ма                                          | PA D                                                 | e Féf                            | RIAS                       |                            |                            |                            |    |    |    |      |      |     |      |           |            |          |    |    |    |
| Período: 02/02/2015 a 13                                                                                                    | /02/2015                                                                                                    |                                 |                                             |                           |                                     |                           |                                             |                                                      |                                  |                            |                            |                            |                            |    |    |    |      |      |     |      |           |            |          |    |    |    |
|                                                                                                    |                                                                                                    |                                 |                                             |                           |                                     |                           |                                             |                                                      |                                  |                            |                            |                            |                            |    |    |    |      |      |     |      |           |            |          |    |    |    |
|                                                                                                    |                                                                                                    |                                 |                                             |                           |                                     |                           |                                             |                                                      |                                  |                            |                            |                            |                            |    |    |    |      |      |     |      |           |            |          |    |    |    |
|                                                                                                    |                                                                                                    |                                 |                                             |                           |                                     |                           |                                             |                                                      |                                  |                            |                            |                            |                            |    |    |    |      |      |     |      |           |            |          |    |    |    |
| Inidade do Exercício: D                                                                                                    | IVISÃO DE G                                                                                                   | ESTÃO                           | DEN                                         | EGÓC                      |                                     | 11.01                     | .01.05                                      | 5.01.0                                               | 01)                              |                            |                            |                            |                            |    |    |    |      |      |     |      |           |            |          |    |    |    |
| Jnidade do Exercício: D<br>Chefe da Unidade: F/                                                                                                    | IVISÃO DE G<br>ABIO NEVES N                                                                                   | ESTÃO<br>1ARGA                  | DE N                                        | EGÓC                      | :105 (                              | 11.01                     | .01.05                                      | 5.01.                                                | 01)                              |                            |                            |                            |                            |    |    |    |      |      |     |      |           |            |          |    |    |    |
| Jnidade do Exercício: D<br>Chefe da Unidade: F/                                                                                                    | IVISÃO DE G<br>ABIO NEVES M                                                                                   | ESTÃO<br>1ARGA                  | DE N                                        | EGÓC                      | :IOS (                              | 11.01                     | .01.05                                      | 5.01.0                                               | 01)<br><b>5/201</b> 5            | i                          |                            |                            |                            |    |    |    |      |      |     |      |           |            |          |    |    |    |
| Inidade do Exercício: D<br>Thefe da Unidade: F/<br>ervidor                                                                                                    | IVISÃO DE G<br>ABIO NEVES N<br>Admissão<br>Nascimento                                                         | ESTÃO<br>IARGA<br>1 2           | DE N<br>RIDO                                | EGÓC<br>4                 | 5 (                                 | 11.01.<br>6               | .01.05<br>Feve<br>7                         | 5.01.0<br>EREIRO<br>8                                | 01)<br>5/2015<br>9               | 10                         | 11                         | 12                         | 13                         | 14 | 15 | 16 | 17 : | .8 1 | 9 2 | 0 21 | 22        | 23         | 24       | 25 | 26 | 27 |
| Unidade do Exercício: D<br>Chefe da Unidade: F/<br>Servidor                                                                                                    | IVISÃO DE G<br>ABIO NEVES N<br>Nascimento<br>01/07/2009<br>22/01/1959                                         | ESTÃO<br>IARGA<br>1 2<br>×      | DE N<br>RIDO<br>3                           | EGÓC<br>4<br>×            | 5 x                                 | 6<br>×                    | .01.05<br>Feve<br>7<br>×                    | 5.01.0<br>EREIRO<br>8<br>X                           | 01)<br>5/2015<br>9<br>×          | <b>10</b><br>×             | 11<br>X                    | <b>12</b><br>×             | <b>13</b><br>x             | 14 | 15 | 16 | 17 : | 8 1  | 9 2 | 0 21 | 22        | 23         | 24       | 25 | 26 | 27 |
| Unidade do Exercício: D<br>Chefe da Unidade: F/<br>Servidor<br>IILSON JOSE ZOCCARATTO<br>ERNANDO D AGOSTINI Y PABLOS                                                          | IVISÃO DE G<br>ABIO NEVES N<br>Admissão<br>Nascimento<br>01/07/2009<br>22/01/1959<br>30/06/2011<br>22/09/1989 | ESTÃC<br>MARGA<br>1 2<br>×<br>× | D DE N<br>RIDO                              | EGÓC<br>4<br>x<br>x       | sios (                              | <b>6</b><br>x<br>x        | .01.05<br>Feve<br>7<br>×<br>×               | 5.01.0<br>EREIRC<br>8<br>×<br>×                      | 01)<br>9<br>x<br>x               | <b>10</b><br>x<br>x        | <b>11</b><br>x<br>x        | 12<br>x<br>x               | <b>13</b><br>x<br>x        | 14 | 15 | 16 | 17 : | .8 1 | 9 2 | 0 21 | 22        | 23         | 24       | 25 | 26 | 27 |
| Inidade do Exercício: D<br>Chefe da Unidade: F/<br>iervidor<br>IILSON JOSE ZOCCARATTO<br>ERNANDO D AGOSTINI Y PABLOS<br>Total de servidores no dia:                           | IVISÃO DE G<br>ABIO NEVES N<br>Nascimento<br>01/07/2009<br>22/01/1959<br>30/06/2011<br>22/09/1989             | ESTÃO<br>IARGA                  | D DE N<br>RIDO                              | EGÓC<br>4<br>×<br>×<br>2  | 5 x x 2                             | 11.01<br>6<br>x<br>x<br>2 | .01.05<br><b>Feve</b><br>7<br>X<br>X<br>2   | 5.01.0<br>EREIRC<br>8<br>×<br>×<br>×<br>2            | 01)<br>9<br>x<br>x<br>2          | 10<br>X<br>X<br>2          | 11<br>x<br>x<br>2          | 12<br>x<br>x<br>2          | 13<br>x<br>x<br>2          | 14 | 15 | 16 | 17 : | .8 1 | 9 2 | 0 21 | 22        | 23         | 24       | 25 | 26 | 27 |
| Inidade do Exercício: D<br>Chefe da Unidade: F/<br>Servidor<br>ILLSON JOSE ZOCCARATTO<br>CERNANDO D AGOSTINI Y PABLOS<br>Total de servidores no dia:<br>Choque de férias (%): | IVISÃO DE G<br>ABIO NEVES N<br>Nascimento<br>01/07/2009<br>22/01/1959<br>30/06/2011<br>22/09/1989             | ESTÃO<br>MARGA                  | D DE N<br>RIDO<br>3<br>x<br>x<br>2<br>33.00 | 4<br>x<br>x<br>2<br>33.00 | EIOS (<br>5<br>×<br>×<br>2<br>33.00 | 6 x x 2 33.00             | .01.05<br>FEVE<br>7<br>X<br>X<br>2<br>33.00 | 5.01.0<br><b>EREIRO</b><br>8<br>×<br>×<br>2<br>33.00 | 01)<br>9<br>×<br>×<br>2<br>33.00 | 10<br>×<br>×<br>2<br>33.00 | 11<br>×<br>×<br>2<br>33.00 | 12<br>×<br>×<br>2<br>33.00 | 13<br>×<br>×<br>2<br>33.00 | 14 | 15 | 16 | 17   | 8 1  | 9 2 | 0 21 | 22        | 23         | 24       | 25 | 26 | 27 |

Figura 15: Relatório de Mapa de Férias de uma Unidade.

#### 7.2 – Histórico de Modificações do Exercício

Essa operação, deverá trazer um relatório de todas as alterações que foram feitas no "Exercício de Férias" que foi escolhido. Na Tela abaixo, indicamos com a seta vermelha, a coluna de ícones da função, que está disponível para cada Exercício registrado.

| UFABC                     | - SIGRH         | - Sistema Integrad   | o de Gestão de Recurso    | s Humano     | s          |             |                        | Tempo de S        | Sessão: 01:26 | SAIR  |
|---------------------------|-----------------|----------------------|---------------------------|--------------|------------|-------------|------------------------|-------------------|---------------|-------|
| NILSON JO                 | SE ZOCCARAT     | то                   |                           |              |            |             | 🎯 Módulos              | 🍏 Caixa Postal    | 🍗 Abrir Cha   | amado |
| DIVISÃO D                 | E GESTÃO DE N   | NEGÓCIOS (11.01.01.0 | 5.01.01)                  |              |            |             | 📲 Menu Servidor        | 🔗 Alterar senha   | 🙆 Ajuda       |       |
| 🖉 Avalia                  | ição   🐻 Cap    | acitação   🔍 Consult | as   🤗 Escritório de Idei | ias   🍪 Fé   | rias   🧟 s | Serviços    | 🛃 Solicitações         |                   |               |       |
| Porta                     | L DO SERVID     | DOR > CONSULTA D     | E FÉRIAS DO SERVIDO       | R            |            |             |                        |                   |               |       |
|                           |                 |                      |                           |              |            |             |                        |                   |               |       |
|                           |                 |                      |                           | BUSCA PO     | R SERVI    | DOR         |                        |                   |               |       |
| ✓ Servid                  | or:             | NILSON J             |                           |              |            |             |                        |                   |               |       |
| Unidad                    | de de Exercició | DIVISAO              | DE GESTAO DE NEGOCIO      | )S           |            |             |                        |                   |               |       |
|                           | Unidades Vin    | culadas              |                           | _            |            |             |                        |                   |               |       |
| Período                   | o de Férias:    |                      | e                         | •            |            |             |                        |                   |               |       |
| Período                   | o de Homologa   | ação:                | a                         | •            |            |             |                        |                   |               |       |
| Períod                    | o de Suspensâ   | ăo:                  | a                         | •            |            |             |                        |                   |               |       |
| ✓ Catego                  | oria:           | Técnico A            | dministrativo             |              |            |             |                        |                   |               |       |
| 🗌 Ano do                  | Exercício:      |                      |                           |              |            |             |                        |                   |               |       |
| 🗌 Situaçã                 | ăo:             | SELEC                | IONE 🖌                    |              |            |             |                        |                   |               |       |
| <ul> <li>Apena</li> </ul> | s Servidores /  | Ativos Atualmente    |                           |              |            |             |                        |                   |               |       |
| Apena                     | s Marcações J   | udiciais             |                           |              |            |             |                        |                   |               |       |
| Exibir                    | em formato d    | e relatório          |                           |              |            |             |                        |                   |               |       |
|                           |                 |                      |                           | Buscar       | Cancela    | ar          |                        |                   |               |       |
|                           |                 |                      |                           |              |            |             |                        |                   |               |       |
| 🔶: Expa                   | ndir            | =: Reco              | her                       |              |            |             | 🔍 : Visu               | alizar Mapa de Fé | rias          |       |
| 🖌: Féria                  | as Homologa     | das 🛛 🗱: Féria       | s Negadas                 |              |            |             | ?: Féria               | as Pendente de Ho | mologação     |       |
| 🐶: Alte                   | rar Férias      | 🚔: Histó             | rico de Modificação do    | Exercício    |            |             | . Rem                  | over Férias       |               |       |
| S: Hom                    | ologar Féria    | s 🕕: Visua           | alizar Crítica SIAPE de   | Férias Ne    | gadas pe   | lo SIAPE    |                        |                   |               |       |
| As infor                  | mações exibid   | las em VERMELHO indi | ca que houve alteração, p | oara ver a i | nformação  | anterior pa | asse o cursor em cima. |                   |               |       |
|                           |                 |                      |                           |              |            |             |                        |                   |               |       |
|                           |                 | ~ .                  | Exercício                 | os de Fér    | IAS ENCO   | NTRADOS     | (6)                    |                   |               |       |
| DIVIS                     | ÃO DE GES       | TÃO DE NEGÓCIOS      | 5                         |              |            |             |                        |                   |               |       |
| NILSO                     | N JOSE ZOC      | CARATTO (1707633     | )                         |              |            |             |                        |                   |               | V     |
| -                         | Exercício       | Início Aquis         | Término Aquis             | Dias         | Abono      | Origem      | Status                 | Judiciais         |               |       |
| -                         | 2015            | 01/01/2015           | 31/12/2015                | 30           | Não        | SIGRH       | Incluida               | Nao               | 7 🛷           |       |
| -                         | 2014            | 01/07/2013           | 30/06/2014                | 30           | Não        | Siape       | Paga/Marcada           | Nao               |               |       |
| -                         | 2013            | 01/07/2012           | 30/06/2013                | 30           | Não        | Siape       | Paga/Marcada           | Nao               |               |       |
| -                         | 2012            | 01/07/2011           | 30/06/2012                | 30           | Não        | Siape       | Paga/Marcada           | Não               |               |       |
| -                         | 2011            | 01/07/2010           | 30/06/2011                | 30           | Não        | Siape       | Paga/Marcada           | Não               | ×             |       |
|                           | 2010            | 01/07/2000           | 20/06/2010                | 20           | Mão        | Elinna.     | Upep/Marcada           | NSo               |               | 1.000 |

Figura 16: Buscando o Histórico de Modificações em registros de Férias.

A figura a seguir, traz um relatório de "Histórico de Modificação de Férias", com o registro de alterações referentes às quantidades e datas de início de períodos de Férias.

| P                                      | Fundação Universidade Federal do ABC<br>Sistema Integrado de Gestão de Recursos Humanos<br>UFABC<br>Portal do Servidor<br>Emitido em 23/10/2015 19:47 |                                              |                                                          |                                                     |                                          |                                   |                                |                                                                 |                                                                            |                                                                      |                                               |  |  |  |
|----------------------------------------|----------------------------------------------------------------------------------------------------|----------------------------------------------|----------------------------------------------------------|-----------------------------------------------------|------------------------------------------|-----------------------------------|--------------------------------|-----------------------------------------------------------------|----------------------------------------------------------------------------|----------------------------------------------------------------------|-----------------------------------------------|--|--|--|
|                                        | Histórico de Modificação de Férias<br>Dados do Servidor                                                                                               |                                              |                                                          |                                                     |                                          |                                   |                                |                                                                 |                                                                            |                                                                      |                                               |  |  |  |
|                                        |                                                                                                    |                                              |                                                          |                                                     | Dados do                                 | Servide                           | or                             |                                                                 |                                                                            |                                                                      |                                               |  |  |  |
| Servidor:                              | FERNA                                                                                                    | NDO MENI                                     | DES DOS SANTO                                            | 5                                                   |                                          |                                   |                                |                                                                 | . ~                                                                        |                                                                      |                                               |  |  |  |
| Stape: 163                             | 321/4                                                                                                    | - II Cata                                    | hu hđaja                                                 | Data de A                                           | dmissao: 04/06                           | 5/2012                            |                                | Ad<br>O-                                                        | missao na o                                                                | origem: 04/06/201                                                    | 2                                             |  |  |  |
| Kegime d                               | e trab<br>la Essa                                                                                                    | aino: Esta                                   |                                                          | Categoria                                           |                                          | istrativo                         |                                | Ор                                                              | erador de r                                                                | alo-x: Nao                                                           |                                               |  |  |  |
|                                        |                                                                                                    | DELABO                                       |                                                          | : OPERAÇÕES E S                                     | ERVIÇOS                                  |                                   |                                |                                                                 |                                                                            |                                                                      |                                               |  |  |  |
| Evercicio                              | 2015                                                                                                    | DL LADOR                                     | ATORIO ARLA                                              | Τρίςιο Δα                                           |                                          | 2015                              |                                | TÁ                                                              | rmino Aquis                                                                | aitivo: 31/12/2015                                                   |                                               |  |  |  |
| Exercicio                              | 2015                                                                                                    |                                              |                                                          | Theo Aq                                             | 131100.01/01/                            | 2015                              |                                | 10                                                              | mino Aquis                                                                 | 100.01/12/2010                                                       |                                               |  |  |  |
| Alteração                              | : 20/10                                                                                                    | 0/2015 17:                                   | 54 por NILSON J                                          | OSE ZOCCARATT                                       | Histórico de                             | Modifica<br>TECNOLO               | GIA D                          | S<br>DA INFORMAC                                                | CAO (11.01.0                                                               | 1.05)                                                                |                                               |  |  |  |
|                                        |                                                                                                    |                                              | Exercicio                                                |                                                     |                                          |                                   |                                |                                                                 | Parce                                                                      | Cuptificação                                                         |                                               |  |  |  |
| Exercício                              | Dias                                                                                                    | Status                                       | Origem                                                   | Homologado                                          | Judiciais                                | Período                           | Dias                           | Início                                                          | Término                                                                    | Gratificação                                                         |                                               |  |  |  |
|                                        |                                                                                                    |                                              |                                                          |                                                     |                                          |                                   |                                |                                                                 |                                                                            | Natalina                                                             | Adiantamento                                  |  |  |  |
| 2015                                   | 30                                                                                                    | Incluída                                     | SIGRH                                                    | Pendente                                            | Não                                      | 1                                 | 30                             | 01/01/2016                                                      | 30/01/2016                                                                 | Natalina<br>Não                                                      | Adiantamento<br>Não                           |  |  |  |
| 2015<br>Alteração                      | 30<br>: 20/10                                                                                                    | Incluída<br>0/2015 17:                       | SIGRH                                                    | Pendente                                            | Não<br>O - NUCLEO DE                     | 1<br>TECNOLO                      | 30<br>GIA D                    | 01/01/2016<br>A INFORMAC                                        | 30/01/2016<br>CAO (11.01.0                                                 | Natalina<br>Não<br>1.05)                                             | Adiantamento<br>Não                           |  |  |  |
| 2015                                   | 30                                                                                                    | Incluída<br>0/2015 17:                       | SIGRH<br>58 por NILSON J<br>Exercício                    | Pendente<br>OSE ZOCCARATT                           | Não<br>O - NUCLEO DE                     | 1<br>TECNOLO                      | 30<br>GIA D                    | 01/01/2016<br>DA INFORMAC                                       | 30/01/2016<br>CAO (11.01.0<br>Parce                                        | Năo<br>Não<br>1.05)                                                  | Adiantamento<br>Não                           |  |  |  |
| 2015<br>Alteração<br>Exercício         | 30<br>20/10<br>Dias                                                                                                    | Incluída<br>D/2015 17:<br>Status             | SIGRH<br>58 por NILSON J<br>Exercício<br>Origem          | Pendente<br>OSE ZOCCARATT<br>Homologado             | Não<br>O - NUCLEO DE<br>Judiciais        | 1<br>TECNOLO<br>Período           | 30<br>GIA D<br>Dias            | 01/01/2016<br>DA INFORMAC                                       | 30/01/2016<br>CAO (11.01.0<br>Parce<br>Término                             | Năo<br>Não<br>1.05)<br>Ias<br>Gratificação<br>Natalina               | Adiantamento<br>Não<br>Adiantamento           |  |  |  |
| 2015<br>Alteração<br>Exercício         | 30<br>20/10<br>Dias                                                                                                    | Incluída<br>D/2015 17:<br>Status             | SIGRH<br>58 por NILSON J<br>Exercício<br>Origem          | Pendente<br>OSE ZOCCARATT<br>Homologado             | Não<br>O - NUCLEO DE<br>Judiciais        | 1<br>TECNOLO<br>Período           | 30<br>GIA D<br>Dias<br>20      | 01/01/2016<br>DA INFORMAC<br>Início<br>01/01/2016               | 30/01/2016<br>CAO (11.01.0<br>Parce<br>Término<br>20/01/2016               | Năo<br>Não<br>1.05)<br>Ias<br>Gratificação<br>Natalina<br>Não        | Adiantamento Não Adiantamento Não Não         |  |  |  |
| 2015<br>Alteração<br>Exercício<br>2015 | 30<br>: 20/10<br>Dias<br>30                                                                                                    | Incluída<br>D/2015 17:<br>Status<br>Incluída | SIGRH<br>58 por NILSON J<br>Exercício<br>Origem<br>SIGRH | Pendente<br>OSE ZOCCARATT<br>Homologado<br>Pendente | Não<br>O - NUCLEO DE<br>Judiciais<br>Não | 1<br>TECNOLO<br>Período<br>1<br>2 | 30<br>GIA D<br>Dias<br>20<br>5 | 01/01/2016<br>DA INFORMAC<br>Início<br>01/01/2016<br>21/01/2016 | 30/01/2016<br>CAO (11.01.0<br>Parce<br>Término<br>20/01/2016<br>25/01/2016 | Năo<br>Não<br>1.05)<br>Ias<br>Gratificação<br>Natalina<br>Não<br>Não | Adiantamento Não Adiantamento Não Não Não Não |  |  |  |

Figura 17: Exemplo de Histórico de Modificação de Férias.

# 8- Alterar Férias

Os pedidos de Férias do Servidor poderão ser alterados tanto pelo Servidor quanto pelo Chefe da Unidade. As alterações estão habilitadas para os Períodos de Férias que ainda não foram usados, mesmo que o Exercício já tenha sido homologado.

Os Períodos que ainda podem ser alterados, possuem na linha do Exercício de Férias registrado, o ícone "Alterar Férias" (veja a legenda no meio da Tela). Observe a seta vermelha apontando para ele na Tela abaixo, referente ao Exercício 2015. Clique no ícone indicado para fazer as alterações necessárias.

| UFABC - SIGRH - Sisten        | Tempo de S                            | SAIR         |            |               |                      |                                                             |             |      |  |  |  |
|-------------------------------|---------------------------------------|--------------|------------|---------------|----------------------|-------------------------------------------------------------|-------------|------|--|--|--|
| NILSON JOSE ZOCCARATTO        |                                       |              |            |               | 🎯 Módulos            | 쉘 Caixa Postal                                              | 🍗 Abrir Cha | mado |  |  |  |
| DIVISÃO DE GESTÃO DE NEGÓCIOS | 5 (11.01.01.05.01.01)                 |              |            |               | 📲 Menu Servidor      | 😤 Alterar senha                                             | 🥝 Ajuda     |      |  |  |  |
| 📓 Avaliação   🐻 Capacitação   | 🔍 Consultas   🥊 Escritório de Ide     | ias   🖏 Fé   | rias   🧟 s | Serviços   📘  | Solicitações         |                                                             |             |      |  |  |  |
| Portal do Servidor > C        | ONSULTA DE FÉRIAS DO SERVIDO          | R            |            |               |                      |                                                             |             |      |  |  |  |
|                               |                                       |              | P SERVE    | DOR           |                      |                                                             |             |      |  |  |  |
| Servidor:                     | NILSON JOSE ZOCCARATTO                | DUSCHIO      | K SERVI    | JOK           |                      |                                                             |             |      |  |  |  |
| ✓ Unidade de Exercício:       | DIVISÃO DE GESTÃO DE NEGÓCIO          | os           |            |               |                      |                                                             |             |      |  |  |  |
| Incluir Unidades Vinculadas   |                                       |              |            |               |                      |                                                             |             |      |  |  |  |
| Período de Férias:            | a                                     |              |            |               |                      |                                                             |             |      |  |  |  |
| Período de Homologação:       |                                       |              |            |               |                      |                                                             |             |      |  |  |  |
| Período de Suspensão:         |                                       |              |            |               |                      |                                                             |             |      |  |  |  |
| Categoria:                    | Técnico Administrativo                |              |            |               |                      |                                                             |             |      |  |  |  |
| Ano do Exercício:             |                                       |              |            |               |                      |                                                             |             |      |  |  |  |
|                               |                                       |              |            |               |                      |                                                             |             |      |  |  |  |
| Anenas Servidores Ativos Ati  | ialmente                              |              |            |               |                      |                                                             |             |      |  |  |  |
| Apenas Marcações Judiciais    | almente                               |              |            |               |                      |                                                             |             |      |  |  |  |
| Exibir em formato de relatóri | 0                                     |              |            |               |                      |                                                             |             |      |  |  |  |
|                               |                                       | Buscar       | Cancela    | ur.           |                      |                                                             |             |      |  |  |  |
|                               |                                       | Duscul       | Cancele    | ·             |                      |                                                             |             |      |  |  |  |
|                               |                                       |              |            |               |                      |                                                             |             |      |  |  |  |
| ↓: Expandir                   | : Recoiner<br>*: Férias Negadas       |              |            |               | ⇒: Visu<br>?: Féria  | Visualizar Mapa de Férias ?: Férias Pendente de Homologação |             |      |  |  |  |
| 求: Alterar Férias             | listórico de Modificação do           | o Exercício  | ,          |               | 🥶: Rem               | over Férias                                                 | 3-9         |      |  |  |  |
| 🚱: Homologar Férias           | i: Visualizar Crítica SIAPE de        | Férias Ne    | gadas pel  | o SIAPE       |                      |                                                             |             |      |  |  |  |
| As informaçãos suibidas em M  | EDMELINO indian que heuve alterneño u |              |            | antonian ana  |                      |                                                             |             |      |  |  |  |
| As mormações exibidas em vi   | ENPECTO muica que nouve alteração,    | para ver a l | mormaçao   | anterior pass | se o cursor em cima. |                                                             |             |      |  |  |  |
|                               | Exercício                             | os de Fér    | ias Enco   | NTRADOS (     | 6)                   |                                                             |             |      |  |  |  |
| DIVISÃO DE GESTÃO DE          | NEGÓCIOS                              |              |            |               |                      |                                                             |             |      |  |  |  |
| NILSON JOSE ZOCCARATT         | O (1707633)                           |              |            |               |                      |                                                             | - L         |      |  |  |  |
| Exercício Início              | Aquis Término Aquis                   | Dias         | Abono      | Origem        | Status               | Judiciais                                                   |             |      |  |  |  |
| · 2015 01/01                  | /2015 31/12/2015                      | 30           | Não        | SIGRH         | Incluída             | Não                                                         | ? 🥪         | ۵    |  |  |  |
| 2014 01/07                    | 7/2013 30/06/2014                     | 30           | Não        | Siape         | Paga/Marcada         | Não                                                         | ×           |      |  |  |  |
| 2013 01/07                    | 7/2012 30/06/2013                     | 30           | Não        | Siape         | Paga/Marcada         | Não                                                         | ✓           |      |  |  |  |

Figura 18: Iniciando a operação de Alterar Férias.

Na Tela seguinte, pode-se alterar o que não estiver inibido em relação: a nº de parcelas ou Períodos, a quantidade de Dias para cada Período, a data de Início do Período, Adiantamento Salarial ou Gratificação Natalina.

No exemplo abaixo, poderemos alterar apenas o que estiver indicado com uma flecha vermelha. Os outros campos não podem mais ser alterados.

| UFA                       | BC - SI                     | GRH - S               | Sist    | ema Integ                | jrado de G      | estão de l            | Recursos H      | lumanos                       | Tempo de          | Sessão: 01:27                                   |  |  |
|---------------------------|-----------------------------|-----------------------|---------|--------------------------|-----------------|-----------------------|-----------------|-------------------------------|-------------------|-------------------------------------------------|--|--|
| ILSON J<br>OORDEN         | OSE ZOCCARA<br>IAÇÃO DE NEG | ATTO<br>ÓCIOS E SOLU( | ÇÕES    | <b>(9</b> 11.01.01.05.01 | 1)              |                       |                 | 💓 Módulos<br>=S Menu Servidor | 한 Caixa Postal 🦹  | <ul> <li>Abrir Chamac</li> <li>Ajuda</li> </ul> |  |  |
| 🛃 Ava                     | liação   🐻 C                | Capacitação           | 🔡 Ch    | efia de Unidade          | e   🔍 Consulta  | s   🥊 Escritóri       | o de Ideias   🖏 | 🕽 Férias   🧟 Serviços         | 🛃 Solicitações    |                                                 |  |  |
| IDENTIFICAÇÃO DO SERVIDOR |                             |                       |         |                          |                 |                       |                 |                               |                   |                                                 |  |  |
| Servido                   | r: FERNANDO                 | MENDES DOS            | S SAN   | TOS                      |                 |                       |                 |                               |                   |                                                 |  |  |
| Siape: 1                  | 632174                      |                       |         | C                        | )ata de Admis   | <b>são:</b> 04/06/201 | 2               | Admissão na (                 | Drigem: 04/06/201 | 2                                               |  |  |
| legime                    | de Trabalho                 | : Estatutário         |         | C                        | Categoria: Téci | nico Administrat      | ivo             | Operador de R                 | laio-x: Não       |                                                 |  |  |
| otação                    | : COORDENA                  | ÇÃO DE OPER/          | AÇÕE    | S E SERVIÇOS             |                 |                       |                 |                               |                   |                                                 |  |  |
| argo: 1                   | ECNICO DE                   | LABORATORIO           | AREA    | 4                        |                 |                       |                 |                               |                   |                                                 |  |  |
|                           |                             |                       |         |                          |                 |                       |                 |                               |                   |                                                 |  |  |
|                           |                             |                       |         |                          |                 | DADOS DAS             | FÉRIAS          |                               |                   |                                                 |  |  |
| Exer                      | RCÍCIOS PR                  | ÓXIMOS                |         |                          |                 |                       |                 |                               |                   |                                                 |  |  |
|                           |                             | E                     | xercíc  | ios                      |                 |                       |                 | Parcelas                      |                   |                                                 |  |  |
| xercício                  | Início Aquis.               | Término Aquis.        | Dias    | Status                   | Origem          | Período               | Dias            | Início                        |                   | Término                                         |  |  |
| 012                       | 04/06/2012                  | 02/06/2012            | 20      | Daga/Marcada             | Einen           | 1                     | 12              | 22/07/2013                    |                   | 26/07/2013                                      |  |  |
| 015                       | 04/06/2012                  | 03/06/2013            | 30      | Paga/Marcada             | Stape -         | 3                     | 13              | 06/06/2014                    |                   | 18/06/2014                                      |  |  |
|                           |                             |                       |         |                          |                 | 1                     | 20              | 01/01/2016                    |                   | 20/01/2016                                      |  |  |
| 2015                      | 01/01/2015                  | 31/12/2015            | 30      | Incluída                 | SIGRH           | 2                     | 5               | 21/01/2016                    | :                 | 25/01/2016                                      |  |  |
|                           |                             |                       |         |                          | -               | 3                     | 5               | 26/01/2016                    | :                 | 30/01/2016                                      |  |  |
| Cons                      | ultar Férias                | Marcadas              |         |                          |                 |                       |                 |                               |                   |                                                 |  |  |
| DAD                       | os do Exei                  | RCÍCIO                |         |                          |                 |                       |                 |                               |                   |                                                 |  |  |
|                           | Exercício: 20               | 14                    |         |                          |                 |                       |                 |                               |                   |                                                 |  |  |
| eríodo /                  | Aquisitivo: 04              | /06/2013 at           | é 03/   | 06/2014                  |                 |                       |                 |                               |                   |                                                 |  |  |
| Númer                     | o de Dias: 30               | dias                  |         |                          |                 |                       |                 |                               |                   |                                                 |  |  |
| DAD                       | OS DO PAR                   | CELAMENTO             |         |                          |                 |                       |                 |                               |                   |                                                 |  |  |
| Número                    | de Parcelas:                | * 3                   |         |                          |                 |                       |                 |                               |                   |                                                 |  |  |
| Pe                        | eríodos                     | Dias                  |         |                          | Início          |                       | Término         | Adiant. Salari                | al G              | rat. Natalina                                   |  |  |
| 1°                        | Período                     | * 3 🗸                 | -       | 0                        | 6/07/2015       | (                     | 08/07/2015      | Não                           |                   | Não                                             |  |  |
| 20                        | Período                     | * 11                  | 7       | 6                        | 18/09/2015      |                       | 18/09/2015      | Não                           |                   | Não                                             |  |  |
| 2                         | Destade                     | - 11 V                |         | -6                       | 7/11/2015       |                       | 20/12/2015      |                               | _                 |                                                 |  |  |
| 3°                        | Periodo                     | × 16 v                | <u></u> | *[2                      | //11/2015       |                       | 12/12/2015      |                               |                   |                                                 |  |  |
|                           |                             |                       |         |                          |                 | Alterar C             | ancelar         |                               |                   |                                                 |  |  |
|                           |                             |                       |         |                          |                 |                       |                 |                               |                   |                                                 |  |  |

Figura 19: Exemplo de alteração de Férias.

## 9- Exclusão de Férias

A operação de "Exclusão de Férias" permite ao Servidor ou ao Chefe da Unidade proceder ao cancelamento de um registro de Exercício de Férias, que foi lançado no Sistema.

A exclusão do registro só pode ocorrer se o exercício ainda não foi homologado pela Chefia. Após a operação de homologação, descrita em outro Tutorial, não será mais possível fazer a exclusão, sendo habilitadas somente alterações baseadas em critérios específicos.

Observe, na Tela abaixo, o ícone de uma pequena lixeira no final da linha de registro de Férias do Exercício 2015, indicado pela seta vermelha. Clicando-se nesse ícone, o usuário será questionado com um pedido de confirmação de remoção. Clicando OK, o registro de Férias será removido.

| UFABC - SI           | GRH - Sistem       | na Integrado de | e Gestão de Recursos    | s Humano    | s          |             |                           | Tempo de S         | Gessão: 00:29 | SAIR     |
|----------------------|--------------------|-----------------|-------------------------|-------------|------------|-------------|---------------------------|--------------------|---------------|----------|
| NILSON JOSE ZO       | CCARATTO           |                 |                         |             |            |             | 🎯 Módulos                 | 🍏 Caixa Postal     | 🍗 Abrir Cha   | amado    |
| DIVISÃO DE GES       | TÃO DE NEGÓCIOS    | (11.01.01.05.01 | 1.01)                   |             |            |             | 📲 Menu Servidor           | 😤 Alterar senha    | 🙆 Ajuda       |          |
| 🍃 Avaliação          | 🛃 Capacitação      | 🔍 Consultas     | 🤗 Escritório de Ideia   | is   🍪 Féi  | rias   🧕 : | Serviços    | 🛃 Solicitações            |                    |               |          |
| PORTAL DO            | SERVIDOR > Co      | ONSULTA DE FI   | érias do Servidor       |             |            |             |                           |                    |               |          |
|                      |                    |                 | n                       |             |            |             |                           |                    |               |          |
| Servider:            |                    | NULSON JOSE     | ZOCCARATIO              | USCA PO     | K SERVI    | DOR         |                           |                    |               |          |
| Unidada da           | Evercície          |                 |                         | -           |            |             |                           |                    |               |          |
| Unidade de           | exercicio:         | DIVISAU DE      | GESTAO DE NEGOCIOS      | 5           |            |             |                           |                    |               |          |
|                      | dues vinculadas    |                 | -                       | -           |            |             |                           |                    |               |          |
| Período de F         | erias:             |                 |                         | -           |            |             |                           |                    |               |          |
|                      | iomologação:       |                 |                         |             |            |             |                           |                    |               |          |
| Periodo de S         | uspensao:          |                 | a                       | •           |            |             |                           |                    |               |          |
| Categoria:           |                    | Tecnico Admi    | nistrativo              |             |            |             |                           |                    |               |          |
| Ano do Exer          | cicio:             |                 |                         |             |            |             |                           |                    |               |          |
| Situação:            |                    | SELECION        | IE 🗸                    |             |            |             |                           |                    |               |          |
| Apenas Ser           | vidores Ativos Atu | almente         |                         |             |            |             |                           |                    |               |          |
| Apenas Mar           | cações Judiciais   |                 |                         |             |            |             |                           |                    |               |          |
| Exibir em fo         | rmato de relatório | 0               |                         |             |            |             |                           |                    |               |          |
|                      |                    |                 |                         | Buscar      | Cancela    | ar          |                           |                    |               |          |
|                      |                    |                 |                         |             |            |             |                           |                    |               |          |
| 💠: Expandir          |                    | =: Recolher     |                         |             |            |             | 🥄 : Visu                  | alizar Mapa de Féi | rias          |          |
| <b>√</b> : Férias Ho | mologadas          | ×: Férias N     | egadas                  |             |            | ?: Féria    | s Pendente de Ho          | mologação          |               |          |
| V: Alterar F         | érias<br>•• Eóriac | 🛋: Histórico    | o de Modificação do I   | Exercício   | 엘: Rem     | over Férias |                           |                    |               |          |
| S: Homologa          | ir rerids          | U: visualiza    | ar Critica SIAPE de F   | erias Ne    | gadas pe   | 0 SIAPE     |                           |                    |               |          |
| As informaçõe        | es exibidas em VE  | RMELHO indica d | que houve alteração, pa | ara ver a i | nformação  | anterior p  | asse o cursor em cima.    |                    |               |          |
|                      |                    |                 |                         | - •         |            |             |                           |                    |               |          |
| ~                    | ~                  |                 | Exercicios              | s de Fér    | IAS ENCO   | NTRADOS     | 5 (6)                     |                    |               |          |
| DIVISAO D            | E GESTAO DE        | NEGOCIOS        |                         |             |            |             |                           |                    |               |          |
| NILSON JO            | SE ZOCCARATTO      | 0 (1707633)     |                         |             |            |             |                           |                    |               |          |
| Exer                 | CICIO Início       | Aquis           | Termino Aquis           | Dias        | Abono      | Origem      | Status                    | Judiciais          |               |          |
|                      | 2013 01/01/        | /2013           | 31/12/2015              | 30          | Não        | Sigen       | Incluida<br>Rece (Marcode | Não                |               |          |
|                      | 2014 01/07/        | /2013           | 30/06/2014              | 30          | Não        | Siape       | Paga/Marcada              | Não                |               |          |
|                      | 2013 01/07/        | /2012           | 30/06/2013              | 30          | Não        | Siape       | Paga/Marcada              | Não                |               |          |
| 4                    | 2012 01/07/        | /2011           | 30/06/2012              | 20          | Não        | Siape       | Paga/Marcada              | Não                |               | <b>A</b> |
|                      | 2011 01/07/        | /2010           | 30/06/2011              | 30          | Não        | Siape       | Paga/Marcada              | Não                |               | <b>A</b> |
| -                    | 2010 01/0//        | 2009            | 30/06/2010              | 30          | Nao        | Siape       | Paya/Marcada              | OPNI               | ×             |          |

Figura 20: Removendo um registro de Exercício de Férias.